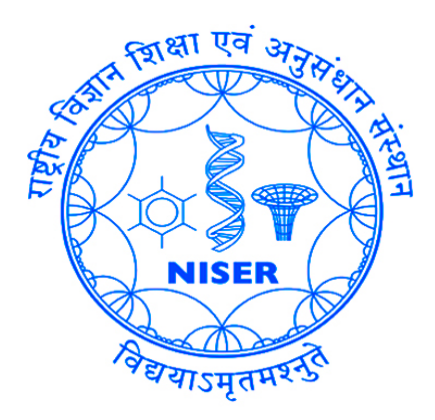

# EXPERIMENTAL MANUAL MCA WITH ANUSPECT

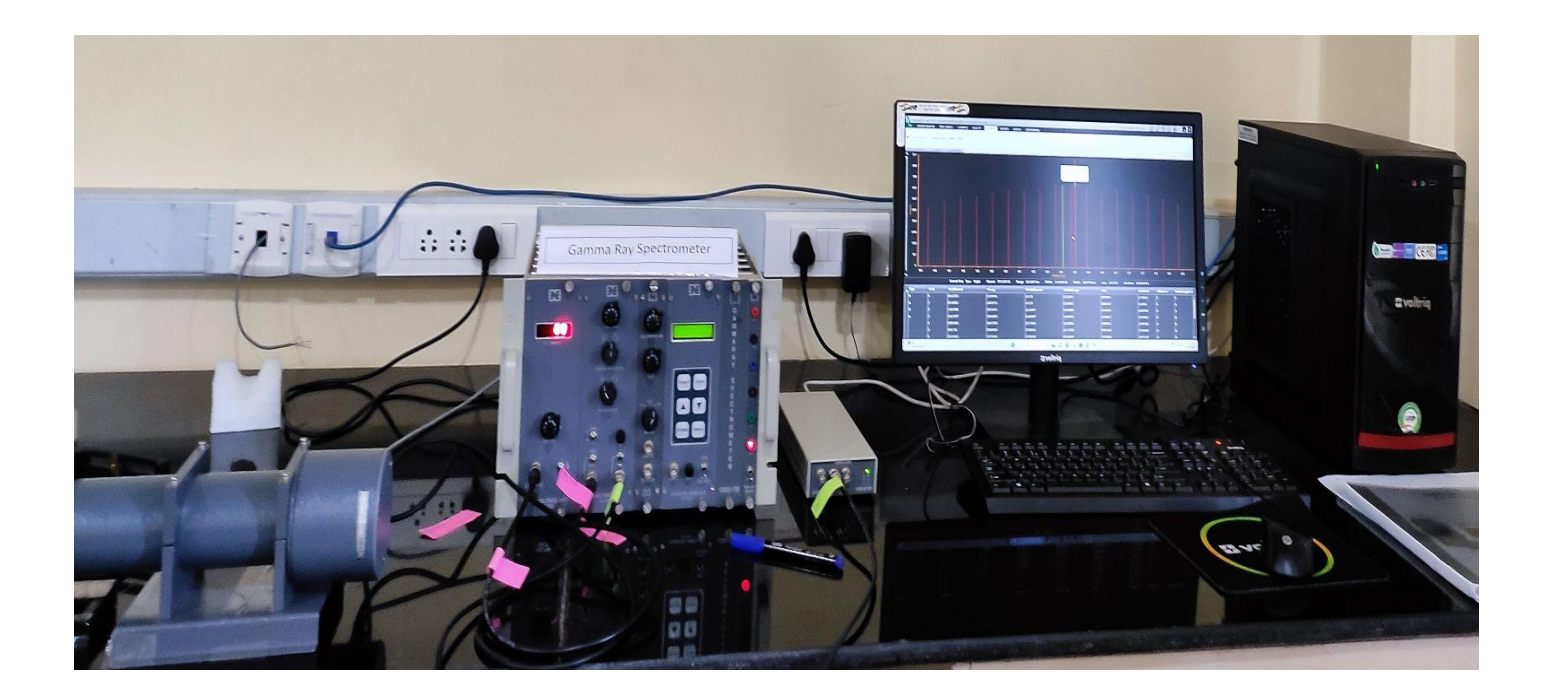

# 

# **CONTENTS**

| Sl.No.      | DESCRIPTION                                                 | PAGE NO. |
|-------------|-------------------------------------------------------------|----------|
| CHAPTER I   | INTRODUCTION                                                | 03 - 03  |
| CHAPTER II  | DESCRIPTION & SPECIFICATION OF THE CONSTITUENT UNITS        | 04 - 07  |
| CHAPTER III | PROCEDURE FOR OPERATION OF MULTI<br>CHANNEL ANALYSER SYSTEM | 08 - 09  |
| CHAPTER IV  | EXPERIMENTS WITH ANUSPECT<br>SOFTWARE                       | 09 - 26  |

# CHAPTER -1 INTRODUCTION

Nal Scintillation detector based gamma ray spectroscopy system with 8K/4K / 1K MCA consists of the following consistent units.

MINBIN with power supply (MB403)

High Voltage (HV501)

Spectroscopy Amplifier (SA524) or Linear Amplifier (LA520)

8K / 4K / 1K Multi channel Analyzer with processing software

Nal Scintillation detector (2"x2" / 3"x3" Flat / Well type) Llead shielding (40mm)

Personal computer system

Gamma Reference Sources Set

This system finds wide applications in Gamma Ray Spectroscopy measurements. Highly

recommended for various Health Physics Labs of Nuclear Power Plants, Environmental survey labs & other labs for basic & applied research purposes. System also can be used in teaching labs of Nuclear Sciences & Engineering.

Multi-Channel Analyzer (MCA) is an important part of nuclear spectroscopy system. The major requirement of MCA is for nuclear pulse height analysis in energy spectroscopy. The USB-MCA presented here, incorporates state of art technologies like FPGA, USB bus interface and precision analog electronics to meet the stringent system requirements in nuclear pulse spectroscopy. The resolution supported by the USB-MCA ranges from 256 channels to 8K channels selectable via software, making it suitable for all spectroscopy applications from low resolution (e.g. Nal-PMT) to high resolution (e.g. HP-Ge) systems. The USB bus interface of the MCA provides an excellent connectivity with most of the new PCs and lap-top computers. The Anuspect application software provided with the USB-MCA, seamlessly integrates with the hardware, featuring a range of standar functions required for analysis and acquisition.

# **FEATURES :**

- Excellent MCA performance in terms of DNL: +/- 1%; INL : +1- 0.05% of F.S. resolution etc.
- Supports both PHA & MCS modes of operation.
- Universal connectivity to a wide range of PCs and notebook computers.
- Gamma Ray Spectroscopy System uses Spectroscopy Amplifier or Linear Amplifier, HV module and Scintillator Detector including instrumentation BIN & power supply.
- Excellent processing software features.
- $\Box$  System can be used with different sizes of Nal scintillation detectors.

# CHAPTER - II

# **DESCRIPTION AND SPECIFICATION OF THE CONSTITUENT UNIT**

# 1. MINIBIN AND POWER SUPPLY (MB 403)

**MINI BIN** : Accommodates SIX / EIGHT single bit modules or combination of multiple widths witT Amphenol connectors. Minibin is primarily designed with the objective of conserving bench space and to achieve significant saving in cost of the Minibin based systems. Bussed wiring is provided to the power connectors to distribute +1- 12V and +/24V. A control panel with ON/OFF switch, low voltage test sockets is provided on the right extreme side of the bin.

Minibin Dimensions: 11.75'% width X 11.00 depth (upto connectors) X 8.75" height.

**Power supply :** This is either two and half bit module or a compact box type enclosure fitted at the back of this bin, which generates highly regulated D.C voltages.

Input : (230V + 10%) A.c, 50Hz.

D.C Output : +12V @ IA, -12V @ IA, +24V @ 0.5A, -24V @ 0.5A 48 watts maximum.

**Regulation :** Better than +1- 0.1%

Noise & Ripple : Less than 3 mV

Stability: +1- 0.5% after a 24 hr warm-up at constant line, load & ambient temp.

## 2. HIGH VOLTAGE UNIT (HV 501) :

- a. Output voltage variable continuously from OV to 1500 volts
- b. Output current (max) 1mA
- c. Load & Line regulations : Better than 0.005% of full scale
- d. Indefinite over load & short circuit protections and self recovery
- e. Output ripple less than 20 mv.
- f. Dimensions : Single / Two bit module

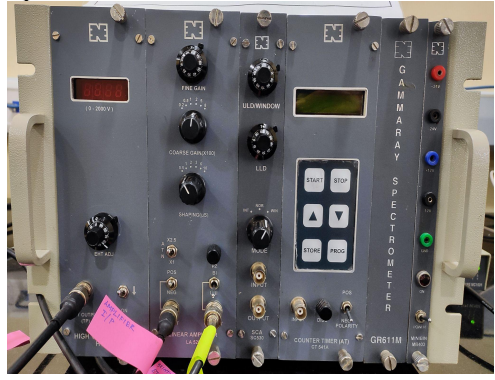

#### 3. SPECTROSCOPY AMPLIFIER (SA524) :

Spectroscopy Amplifier is a high performance nuclear pulse shaping amplifier, ideally suited for use with all types of detectors such as germanium, silicon surface barrier and Si(Li) detectors. This is a single width NIM module with pile-up rejector (PUR), gated baseline restorer (BLR), auto threshold, diode limited unipolar output, BUSY and count-rate output as some of the key features designed into it. Some of the main applications of spectroscopy amplifier involve nuclear pulse height spectroscopy, nuclear timing spectroscopy, Counting Systems etc.

The input to SA524 can be either positive or negative signal from a detector preamplifier. The output pulses, 0 to 10V for unipolar pulse and  $\pm 10V$  for bipolar pulse.

# A. PERFORMANCE

Gain Range : Continuously variable from X4 to X 1500. Pulse Shaping : Quasi-gaussian and quasi-triangular. Shaping time : 0.5, 1, 2, 3, 6 and 10  $\mu$ sec Input Noise : 5 mv r.m.s with 3 ms shaping time Overload : Recovers to within 2% of baseline in 15x shaping time from x200 overload. Integral Non-Linearity : < 0.05% from O to IOV.

# **B. CONTROLS**

FINE GAIN : Front panel 10 turns precision potentiometer provides a continuously adjustable, gain factor from 0.5 to 1.5.

- COARSE GAIN : Front panel six-position switch selects gain factors of X20, X50, X 100, X200, X500 and X 1000.
- PZ : Screwdriver adjustment of the PZ cancellation using 20-turn potentiometer on the front panel.
- POS/NEG : Front panel toggle switch for selecting either positive or negative input signals.
- ATN : A front panel toggle switch select an input attenuation factor of X1 or X2.5
- SHAPING : Front panel six position switch for selecting shaping times of 0.5, 1, 2, 3, 6 and 10  $\mu$ sec.

**4. MULTI-CHANNEL ANALYZER (8K MCA) :** Multi-Channel Analyzer (MCA) is an important part of nuclear spectroscopy system. The major requirement of MCA is for nuclear pulse height analysis in energy spectroscopy. The USB-MCA presented here, incorporates state of art technologies like FPGA,USB bus Interface and precision analog electronics to meet the stringent system requirements in nuclear pulse spectroscopy. The resolution supported by the USB-MCA ranges from 256 channels to 8K channels selectable Via software, making it suitable for all spectroscopy applications from low resolution (e.g. Nal-PMT) to high resolution (e.g.HP-Ge) systems.

The USB bus interface of the MCA provides an excellent connectivity with most of the new PCs and lap-top computers. The PHAST application software provided with the USB-MCA, seamlessly integrates with the hardware, featuring a range of standard functions required for analysis and acquisition.

# **SPECIFICATIONS :**

## Hardware features:

- MCA resolution. 256, 512, 1K, 2K, 4K and 8K channels.
- Spectrum memory : 128K bytes single port SRAM.
- Max counts / channel: 31 bit (2 Giga counts).
- Pulse processing time . 7 us including ADC conversion time of 5 us.
- Pile up rejection: Active high TTL input from spectroscopy amplifier
- DNC: +/- 1%
- INL +/- 0.05% F.S.
- MCA Input: Single channel, O to +10 volts
- Power requirement: 5V, —500 mA through USB cable directly (No external power supply required)

**Software features :** Important software features include \* spectrum display in two windows \* marker selection (two) for ROI Detection & bracketing the peaks of interest, multiple ROI selection, delection of ROIS etc.,

File Handling: Involves storing, loading of complete spectrum.

Print: Print of Total graph, selective graph, peak report

Acquisition: With pause option

**Erase:** Erasing spedrum from memory

**Spectrum Analysis:** Find peak, Shape calibration, Energy calibration, Approx Calib, Efficiency Calibration, Activity Calculation, etc.,

Spectrum smoothing: 3,5,7,9 &11 point smoothing functions have been provide

ROI Option: Insert, Delect, Hide Etc.,

**Scale:** X-axis can be chosen as Channel number (or) Energy axis (in Kev) & Y - axis has range from 256 to 64M in binary steps with auto scaling option. Y-scale can be linear or log LLD, ULD& base line are soft selectable In built Isotope library for isotope selection & matching.

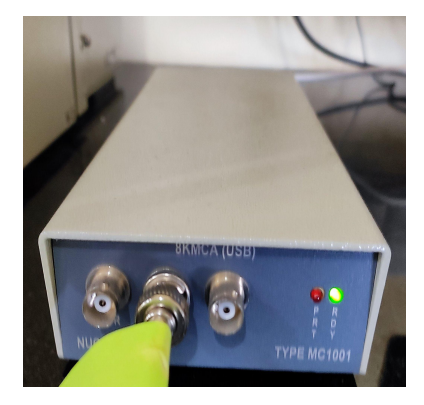

# 5. SCINTILLATION DETECTORS

Nucleonix Systems offers wide range of Nal Scintillation Detectors of different sizes both With flat & well type crystals, to meet the requirements of wide range of users for Gamma ray spectrometry measureusecments.

Scintillation detectors offered include 2"x2" & 3"x3" Nal integral assemblies with built-in pre-amplifiers. These detector assemblies give excellent stability, superior performance & good resolution in the range of 8.0 to 9.5% for Cs-137. Scintillation detectors of other size can be offered against user specific requirements also.

| Important<br>Specifications                        | Detector Type                      |
|----------------------------------------------------|------------------------------------|
| Flat/Well type Nal<br>crystal                      | SD 152/SD152 W                     |
| Crystal Sizes                                      | 2"x 2"                             |
| a. Flat crystal<br>b. Well Size<br>(applicable for | 0.656" dia x<br>1.546" deep        |
| Photo multiplier                                   | EMI 9557 or 9266 or its equivalent |
| Resolution<br>(Better than)                        | 8.5%                               |
| Pre-amplifier                                      | Built - in                         |
| Gain (Approx)                                      | 25                                 |
| Noise (RMS.<br>Referred to input)                  | Less than 50 $\mu$ V               |
| Operating Voltage                                  | 700 to 900 V                       |
| Output                                             | Positive Tail Pulse                |
| Output impedance                                   | 90 Ohms                            |
| Power Requirement<br>(Typical)                     | -12V @ 12 mA                       |

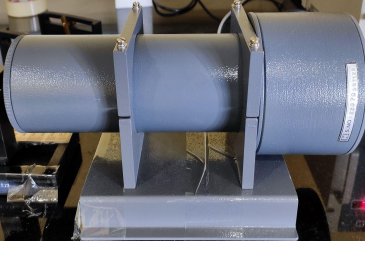

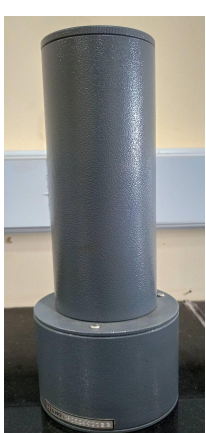

### 6. GAMMA REFERENCE STANDARD SET (GS290) :

Gamma Reference Standard Set Type: GS290 consists of a set of FIVE Gamma sources evaporated & sealed on 25mm dia x 5mm plastic disc covering SIX photopeak energies in the range of 3 to 5 micro curie. A reference chart for this is given below. The accuracy of these sources is in the range of +1-10%. All these dics sources are enclosed in a box made of acrylic sheet and supplied.

| Gamma Isotope | Energy Mev | Nominal Activity | Half life |
|---------------|------------|------------------|-----------|
|---------------|------------|------------------|-----------|

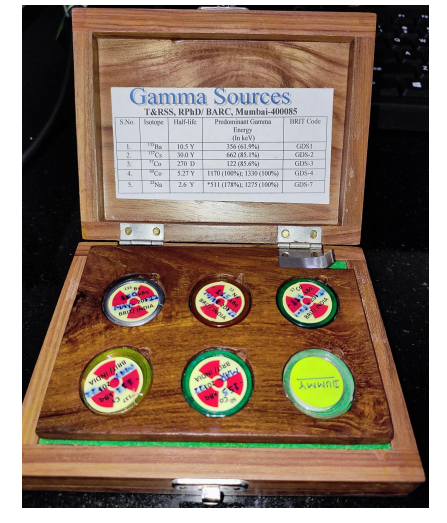

| Co-57  | 0.123         | 111 kBq | 273 Days  |
|--------|---------------|---------|-----------|
| Ba-133 | 0.36(Main)    | 150 kBq | 7.5 years |
| Cs-137 | 0.662         | 111 kBq | 30 years  |
| Co-60  | 1.17 ; 1.33   | 155 kBq | 5.3 years |
| Na-22  | 0.511 ; 1,280 | 115 kBq | 2.6 years |

**Note :** BRIT is not able to supply this Mn-54 at present. In view of this we are able to give only 5 sources in the Gamma Reference set.

CHAPTER - III PROCEDURE FOR OPERATION OF MULTI CHANNEL ANALYSER

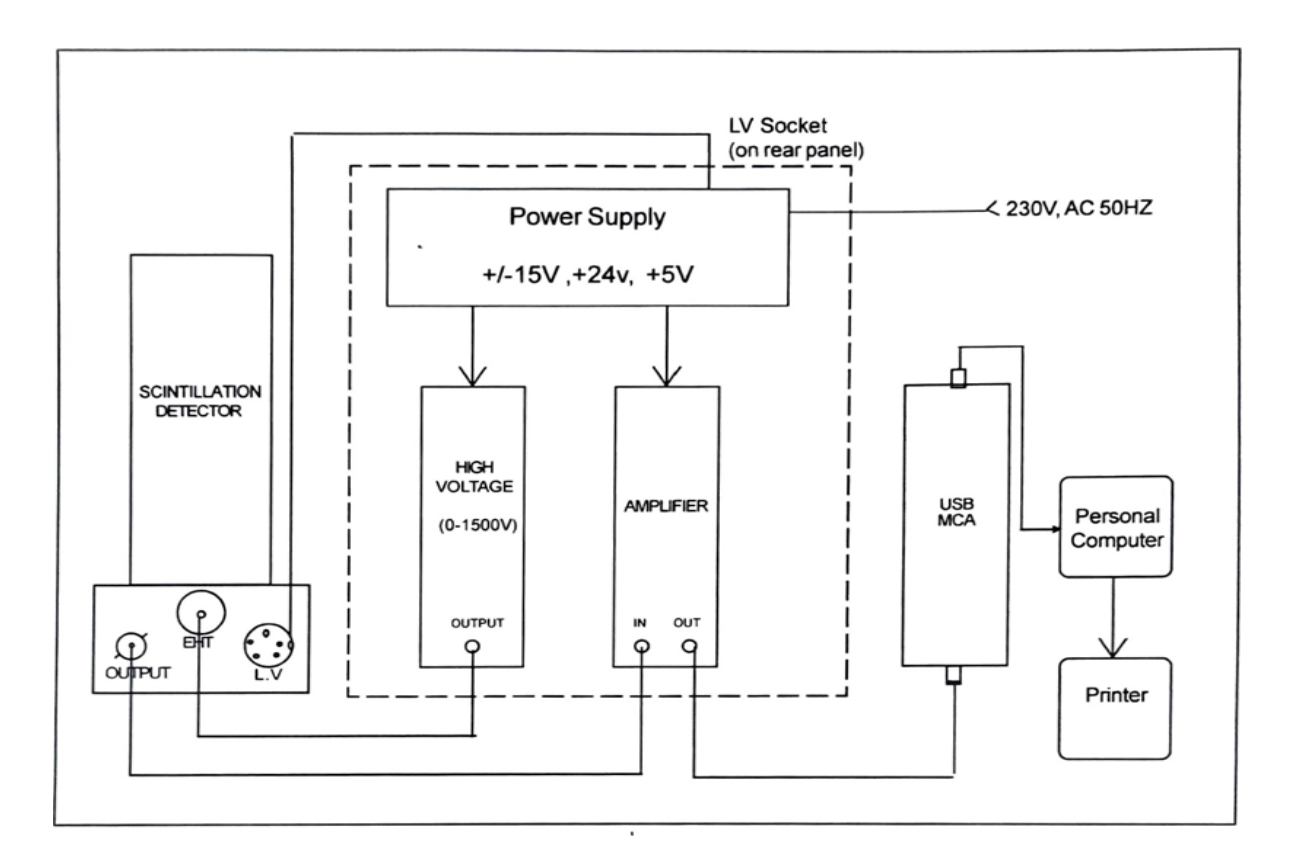

Fig.l. Block diagram USB MCA

- Make the interconnections as shown in the table given below & also in above in Fig. 1.Switch on PC & Gamma Ray Spectrometer.
- Invoke the 'ANUSPECT' software on PC by double clicking on the 'ANUSPECT' icon on the desktop
- Then the main screen that appears at the start of the program is shown below in Fig.2.

| Table showing sys | stem interconne | ction details |
|-------------------|-----------------|---------------|
|-------------------|-----------------|---------------|

| Sl.No. | Name of the connecting cable  | Connection from        | Connection to                                     |
|--------|-------------------------------|------------------------|---------------------------------------------------|
| 1      | BNC to BNC co-axil cable      | Scintillation detector | Spectroscopy amplifier INPUT                      |
| 2      | UHF to MHV cable              | -do-                   | High voltage unit                                 |
| 3      | LV cable                      | -do-                   | Instrument bin with power supply MB404 rear panel |
| 4      | Spectroscopy amplifier output | MCA(USB) module input  |                                                   |

| 5 | USB cable     | MCA module | Personal computer |
|---|---------------|------------|-------------------|
| 6 | Printer cable | РС         | printer           |

# HOW TO SET HARDWARE SETTINGS:

- 1. Go online Analysis Menu
- 2. Click the Hardware Setting Drop as shown
- 3. We can save sample data at any desired location by clicking Brows

| 🔼 Anus         | spect - C  | s-137 22.05.2              | 3.txt (On)         |       |                       |                                                                             |          |                                                             |                                                                                                    |
|----------------|------------|----------------------------|--------------------|-------|-----------------------|-----------------------------------------------------------------------------|----------|-------------------------------------------------------------|----------------------------------------------------------------------------------------------------|
| FILE           | ONLINE A   | NALYSIS                    | PEAK SEARC         | H C   | ALIBRATE              | NLSQ FIT                                                                    | ACTIVIT  | y repor                                                     | TS DISPLAY                                                                                                    |
| 😂 Load 🗙 Clear | 😂 Load     | Timer Mode<br>Resolution : | : LIVE<br>1K Chnls | ULD : | 10 Volts<br>0.1 Volts | Exp Time (sec) :                                                            | 200<br>O | Dead Time%<br>Live Time :                                   | : 0 Act                                                                                                    |
| Calibration    | Setup File | ŀ                          | -lardware Set      | tings | 5                     | Acquisitio                                                                  | m        |                                                             | Status Paramete                                                                                                    |
| 90<br>80       |            |                            |                    |       |                       | SPECTRUM ID :<br>SPEC FORMAT :<br>SPEC PATH :<br>MCA MODE :<br>TIMER MODE : | Cs-1     | 37 22.05.23<br>txt •<br>gram Files (x86)<br>PHA •<br>LIVE • | in the second second se |
| 70             |            |                            |                    |       |                       | RESOLUTION :<br>BASE LINE :<br>ULD :                                        |          | 0<br>10<br>10                                               | VOLTS<br>VOLTS                                                                                                    |
| 60             |            |                            |                    |       |                       | LLD :                                                                       | Submit   | 0.1<br>Cancel                                               | VOLTS                                                                                                    |

How to generate ROI

- Go to file menu=>spectrum
- Open the desired file
- Go to Peak Search Menu
- And search the peaks
- Right click on the spectrum and select cursor option

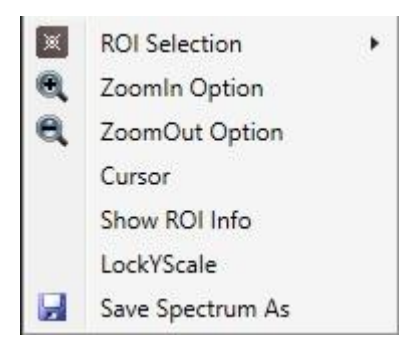

• Right click again and click ROI => Add ROI

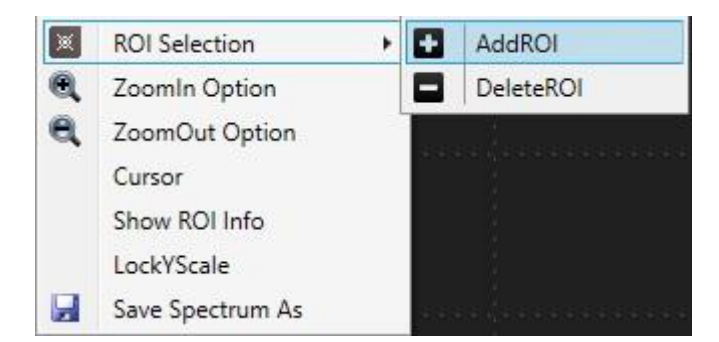

- Adjust the limits by dragging the green barsIf you want to delete the ROI
- Select the ROI and right click ROI => Delete ROI

# CHAPTER - IV EXPERIMENT WITH ANUSPECT SOFTWARE

#### **EXPERIMENT - 1**

# ENERGY CALIBRATION OF GAMMA RAY SPECTROMETER(LINEARITY STUDY)

# (DIRECT METHOD-FROM SOFTWARE)

#### **PROCEDURE:**

- 1. Make the system interconnections & default settings so as to get Cs-137 peak approximately at channel 300.
- 2. Place different Energy source on the detector 2cm away. (minimum 3 energies are required for Energy Calibration)
- 3. Acquire the spectrum to get a fine spectrum after giving the default setting and file name
- 4. Click file menu, spectrum and load the spectrum to be calibrated energy shape

| operties Opensert CAllitic<br>operties NM<br>∧ OpensectumFile NM<br>∧ OpensectumFile NM<br>∧ Opensect | New         Accito(1)           A         The PC + New Valuess (D) + Area           B         The PC + New Valuess (D) + Area           C+177 AIT = 2108-2021         C+177 AIT = 2108-2021           C+177 AIT = 2108-2021         C+177 AIT = 2108-2021           C+177 AIT = 2108-2021         C+177 AIT = 2108-2021           C+177 AIT = 2108-2021         C+177 AIT = 2108-2021           C+177 AIT = 2108-2021         C+177 AIT = 2108-2021           C+177 AIT = 2108-2021         C+177 AIT = 2108-2021           C+177 AIT = 2108-2021         C+177 AIT = 2108-2021           C+177 AIT = 2108-2021         C+177 AIT = 2108-2021                                                                                                    | Percents - Desk AV                                                                                                    | Type<br>Text Document<br>Text Document<br>Text Document<br>Text Document<br>Text Document<br>Text Document                  | C<br>Size  | Search Data file<br>5 KB<br>5 KB<br>5 KB<br>5 KB<br>5 KB<br>5 KB                 | <<br>ب<br>• 🖬                   | ×<br>•<br>•                                                                                                    |  |
|----------------------------------------------------------------------------------------------------|----------------------------------------------------------------------------------------------------|----------------------------------------------------------------------------------------------------|----------------------------------------------------------------------------------------------------|------------|----------------------------------------------------------------------------------|---------------------------------|----------------------------------------------------------------------------------------------------|--|
| solution 0<br>solution 0<br>Crgenise - Non Folds<br>Cognose - Non Folds<br>Dosones - Non Folds<br>Music -<br>Music -<br>Salu Data File<br>Salu Data File<br>Spectra File                                                                                                    | The RC + New Values (D) + Anne      Norme     Order 2008/0000     Order 2018/0000     Order 2018/0000     Order 2018/0000     Order 2018/0000     Order 2018/0000     Order 2018/0000     Order 2018/0000     Order 2018/0000     Order 2018/0000     Order 2018/0000     Order 2018/00000     Order 2018/00000     Order 2018/00000     Order 2018/00000     Order 2018/00000     Order 2018/00000     Order 2018/00000     Order 2018/00000     Order 2018/00000     Order 2018/00000     Order 2018/000000     Order 2018/000000     Order 2018/000000     Order 2018/000000     Order 2018/000000     Order 2018/000000     Order 2018/000000     Order 2018/000000     Order 2018/000000     Order 2018/000000     Order 2018/000000     Order 2018/000000     Order 2018/000000     Order 2018/000000                                                                                                    | Pert > Det 6%                                                                                                    | Type<br>Text Document<br>Text Document<br>Text Document<br>Text Document<br>Text Document<br>Text Document                  | G          | Search Data file<br>5 KB<br>5 KB<br>5 KB<br>5 KB<br>5 KB                         | <<br>م<br>• 🖬 🔮                 | x<br>•                                                                                                    |  |
| solution 0<br>to 2000<br>Cogeniae - New fuld<br>Dogeniae - New fuld<br>Dogeniae - New fuld<br>Dogeniae - New fuld<br>Music #<br>Setu Des File<br>Setu Des File<br>Spectra File                                                                                                    | A      This PC + Here Veloceme (P2) + Annue       Moree      Co-117 AT T2 2106-2023      Co-117 AT T2 2106-2023      Co-117 AT T6 2106-2023      Co-117 AT T6 2106-2023      Co-117 AT T6 22106-2023      Co-117 AT T6 22106-2023      CO-117      CO-117      CO-1 | pect > Data file<br>Data modified<br>20-09-2023 12:09<br>22-09-2023 12:01<br>22-09-2023 12:01<br>22-09-2023 11:01<br>22-09-2023 11:01<br>22-09-2023 11:02<br>20-09-2023 11:02                                                                                                    | Type<br>Text Document<br>Text Document<br>Text Document<br>Text Document<br>Text Document<br>Text Document                  | C)<br>Size | Search Data file<br>5 KB<br>5 KB<br>5 KB<br>5 KB<br>5 KB<br>5 KB<br>5 KB         | <<br>م                          | ×<br>•<br>•                                                                                                    |  |
| te NM<br>A OpenSpectrumFile<br>Cogarise ← New fulder<br>Cogarise ← New fulder<br>Documents ≠<br>Pictures ≠<br>Videos ≠<br>Uvideos ≠<br>Setu Deta File<br>Goutam Deta File<br>Spectra File                                                                                                    | Than PC + Theore Valueme (N) + Annue      Teame      Teame     Teame     Teama     Teame     Teame     Teame     Teame     Teame     Teame         | peet → Data file     Data modified     22-06-2023 12:09     22-06-2023 12:01     22-06-2023 12:01     22-06-2023 11:01     22-06-2023 11:01     22-06-2023 11:02     22-06-2023 11:02     22-06-2023 11:02     22-06-2023 11:02     22-06-2023 11:02     22-06-2023 11:02     22-06-2023 11:02     22-06-2023 11:02     22-06-2023 11:02     22-06-2023 11:02     22-06-2023 11:02     22-06-2023 11:02     22-06-2023 11:02     22-06-2023 11:02     22-06-2023 11:02     22-06-2023 11:02     22-06-2023 11:02     22-06-2023 11:02     22-06-2023 11:02     22-06-2023 11:02     22-06-2023 11:02     22-06-2023 11:02     22-06-2023 11:02     22-06-2023 11:02     22-06-2023 11:02     22-06-2023 11:02     22-06-2023 11:02     22-06-2023 11:02     22-06-2023 11:02     22-06-2023 11:02     22-06-2023 11:02     22-06-2023 11:02     22-06-2023 11:02     22-06-2023 11:02     22-06-2023 11:02     22-06-2023 11:02     22-06-2023 11:02     22-06-2023 11:02     22-06-2023 11:02     22-06-2023 11:02     22-06-2023 11:02     22-06-2023 11:02     22-06-2023 11:02     22-06-2023 11:02     22-06-2023 11:02     22-06-2023 11:02     22-06-2023 11:02     22-06-2023 11:02     22-06-2023 11:02     22-06-2023 11:02     22-06-2023 11:02     22-06-2023 11:02     22-06-2023 11:02     22-06-2023 11:02     22-06-2023 11:02     22-06-2023 11:02     22-06-2023 11:02     22-06-2023 11:02     22-06-2023 11:02     22-06-2023 11:02     22-06-2023 11:02     22-06-2023 11:02     22-06-2023 11:02     22-06-202     22-06-202     22-06-202     22-06-202     22-06-202     22-06-202     22-06-202     22-06-20     22-06-202     22-06-202     22-06-202     22-06-202     22-06-202     22-06-202     22-06-202     22-06-202     22-06-202     22-06-202     22-06-202     22-06-202     22-06-202     22-06-202     22-06-202     22-06-202     22-06-202     22-06-202     22-06-202     22-06-202     22-06-202     22-06-202     22-06-202     22-06-202     22-06-202     22-06-202     22-06-202     22-06-20     22-06-20     22-06-20      22-06-20     22-06-20     22-06-20     22-06       | Type<br>Test Document<br>Test Document<br>Test Document<br>Test Document<br>Test Document<br>Test Document<br>Test Document | G          | Search Data file<br>5 KB<br>5 KB<br>5 KB<br>5 KB<br>5 KB<br>5 KB<br>5 KB<br>5 KB | <<br>م                          | ×<br>•                                                                                                    |  |
| CopenSpectrumFie     CopenSpectrumFie     Copense + New Folde     Documents +     Potumes +     Votees +     Votees +     Votees +     Votees +     Sou Data File     Goutem Data File     Goutem Data File     Spectra File                                                                                                    | <ul> <li>Thin RC + 1 Harv Velume (k) + 4 Annu</li> <li>Marrie</li> <li>G-117 All TA 22 (46,803)</li> <li>G-117 All TA 82 2 (46,803)</li> <li>G-117 All TA 82 2 (46,803)</li> <li>G-117 All TA 82 2 (46,803)</li> <li>G-117 All TA 82 2 (46,803)</li> <li>G-117 All TA 82 2 (46,803)</li> <li>G-117 All TA 82 2 (46,803)</li> <li>G-117 All TA 82 2 (46,803)</li> <li>G-117 All TA 82 2 (46,803)</li> <li>G-117 All TA 82 2 (46,803)</li> <li>G-117 All TA 12 (46,803)</li> <li>G-117 All TA 82 2 (46,803)</li> <li>G-117 All TA 12 (46,803)</li> <li>G-117 All TA 12 (46,803)</li> <li>G-117</li></ul>                                                                                                    | pect > Data file Data modified 22-00-2023 12:09 22-00-2023 12:29 22-00-2023 12:21 22-00-2023 12:21 22-00-2023 11:01 22-00-2023 11:01 22-00-203 11:02 22-00-203 11:02 22-00-203 22-00-203 11:02 22-00-203 22-00-203 22-00-203 22-00-203 22-00-203 22-00-203 22-00-203 22-00-203 22-00-203 22-00-203 22-00-203 22-00-203 22-00-203 22-00-203 22-00-203 22-00-203 22-00-203 22-00-203 22-00-203 22-00-203 22-00-203 22-00-203 22-00-20 22-00-203 22-00-203 22-00-203 22-00-203 22-00-20 22-00-20 22-00-2 | Type<br>Text Document<br>Text Document<br>Text Document<br>Text Document<br>Text Document<br>Text Document                  | C)<br>Size | Search Data file<br>5 KB<br>5 KB<br>5 KB<br>5 KB<br>5 KB<br>5 KB<br>5 KB         | ><br>P<br>• 🖬 0                 | ×<br>•<br>•                                                                                                    |  |
| <ul> <li>A and a sector of the sector of the</li></ul>                                                                                                    | This PC - I Hew Violance (D) - Anna       Tore     Tore     T      | paget > Data file           Date modified           2:00-2023 12:39           2:00-2023 12:29           2:00-2023 12:21           2:00-2023 12:11           2:00-2023 11:01           2:00-2023 11:01           2:00-2023 11:01           2:00-2023 11:01           2:00-2023 11:01                                                                                                    | Type<br>Tect Document<br>Text Document<br>Text Document<br>Text Document<br>Text Document<br>Text Document                  | G          | Search Data file<br>SKB<br>SKB<br>SKB<br>SKB<br>SKB<br>SKB<br>SKB                | م<br>• 🖬                        | •                                                                                                    |  |
| Creanise • New folde<br>Documents #<br>Pictures #<br>Outroes #<br>Outroes #<br>Data file<br>Satu Data File<br>Goutarn Data Fil<br>Spectra File                                                                                                    | Norme         Con-13 Al 17.2, 21.06.3023           Con-13 Al 17.6, 21.06.3023         Con-137 Al 17.6, 21.06.3023           Con-137 Al 17.6, 21.06.3023         Con-137 Al 17.6, 21.06.3023           Con-137 Al 17.6, 21.06.3023         Con-137 Al 17.6, 21.06.3023           Con-137 Al 17.6, 21.06.3023         Con-137 Al 17.6, 21.06.3023           Con-137 Al 17.6, 21.06.3023         Con-137 Al 17.6, 21.06.3023           Con-137 Al 17.6, 21.06.3023         Con-137 Al 17.6, 21.06.3023           Con-137 Al 17.6, 21.06.3023         Con-137 Al 17.6, 21.06.3023           Con-137 Al 17.6, 21.06.3023         Con-137 Al 17.6, 21.06.3023                                                                                                    | Date modified<br>22-00-2023 12:09<br>22-00-2023 12:23<br>22-00-2023 12:01<br>22-00-2023 11:01<br>22-00-2023 11:01<br>22-00-2023 11:03                                                                                                    | Type<br>Test Document<br>Test Document<br>Test Document<br>Test Document<br>Test Document<br>Test Document                  | Size       | 5KB<br>5KB<br>5KB<br>5KB<br>5KB                                                  | - 🗆 0                           | •                                                                                                    |  |
| Documents #     Pictures #     Music #     Videos #     Videos #     Dota file     Satu Data File     Goutam Dota Fil     Spectra File                                                                                                    | Name Co-137 Al 17.2 2106 3023 Co-137 Al 17.2 2106 3023 Co-137 Al 17.6 2106 3023 Co-137 Al 17.6 20 Co-137 Al 17.6 20 Co-137 Al 17.6 20 CO-137 Al 17.6 20 CO-137 Al 17.6 20 CO-137 Al 17.6 20 CO-137 Al 17.6 20 CO-137 Al 1 | Date modified<br>22-00-2023 12:09<br>22-00-2023 12:09<br>22-00-2023 12:01<br>22-00-2023 12:01<br>22-00-2023 11:01<br>22-00-2023 11:01<br>22-00-2023 11:01                                                                                                    | Type<br>Text Document<br>Text Document<br>Text Document<br>Text Document<br>Text Document<br>Text Document                  | Size       | 3 KB<br>5 KB<br>5 KB<br>5 KB<br>5 KB                                             |                                 | 1                                                                                                    |  |
| <ul> <li>Pictures #</li> <li>Music #</li> <li>Viécos #</li> <li>Data File</li> <li>Satu Data File</li> <li>Goutar Tota File</li> <li>Spectra File</li> </ul>                                                                                                    | Co-137 AI TT.2 2106.2023<br>Co-137 AI TT.2 2106.2023<br>Co-137 AI TB.6 2106.2023<br>Co-137 AI TB.6 2106.2023<br>Co-137 AI TB.2 2106.2023<br>Co-137 AI TB.2 2106.2023<br>Co-137 AI TB.2 2106.2023<br>Co-137 AI TB.2 2106.2023<br>Co-137 AI TB.2 2106.2023                                                                                                    | 22-06-2023 12/39<br>22-06-2023 12/23<br>22-06-2023 12/11<br>22-06-2023 12/11<br>22-06-2023 12/11<br>22-06-2023 11/12<br>22-06-2023 11/12                                                                                                    | Text Document<br>Text Document<br>Text Document<br>Text Document<br>Text Document<br>Text Document                          |            | 5 KB<br>5 KB<br>5 KB<br>5 KB                                                     |                                 |                                                                                                    |  |
| Music  Music                                                                                                    | Co-137 AI 16.6 21.06.2023<br>Co-137 AI 16.0 21.06.2023<br>Co-137 AI 16.0 21.06.2023<br>Co-137 AI 15.4 21.06.2023<br>Co-137 AI 15.4 21.06.2023<br>Co-137 AI 15.4 21.06.2023<br>Co-137 AI 15.6 21.06.2023<br>Co-137 AI 15.6 21.06.2023                                                                                                    | 22-06-2023 12:23<br>22-06-2023 12:11<br>22-06-2023 12:01<br>22-06-2023 11:01<br>22-06-2023 11:01<br>22-06-2023 11:02                                                                                                    | Text Document<br>Text Document<br>Text Document<br>Text Document<br>Text Document                                           |            | 5 KB<br>5 KB<br>5 KB<br>5 KB                                                     |                                 |                                                                                                    |  |
| Videos x<br>Doto file<br>Sato Data File<br>Goutarn Data Fil<br>Spectra File                                                                                                    | Co-137 AI 160 21 06 2023     Co-137 AI 154 21 06 2023     Co-137 AI 154 21 06 2023     Co-137 AI 154 21 06 2023     Co-137 AI 154 21 06 2023     Co-137 AI 156 21 06 2023     Co-137 AI 156 21 06 2023                                                                                                    | 22-06-2023 12:11<br>22-06-2023 12:01<br>22-06-2023 11:51<br>22-06-2023 11:51<br>22-06-2023 11:42                                                                                                    | Text Document<br>Text Document<br>Text Document<br>Text Document                                                            |            | 5 KB<br>5 KB<br>5 KB                                                             |                                 |                                                                                                    |  |
| Data file<br>Satu Data File                                                                                                    | Co-137 AI T5.4 21.06.2023                                                                                                    | 22-06-2023 12:01<br>22-06-2023 11:51<br>22-06-2023 11:61<br>22-06-2023 11:62                                                                                                    | Text Document<br>Text Document<br>Text Document                                                                             |            | 5 KB<br>5 KB<br>5 KB                                                             |                                 |                                                                                                    |  |
| Satu Data File                                                                                                    | Cs-137 AI T4.8 21.06.2023<br>Cs-137 AI T4.2 21.06.2023<br>Cs-137 AI T4.2 21.06.2023<br>Cs-137 AI T3.6 21.06.2023                                                                                                    | 22-06-2023 11:51<br>22-06-2023 11:42<br>22-06-2023 11:42                                                                                                    | Text Document<br>Text Document                                                                                              |            | 5 KB<br>5 KB                                                                     |                                 |                                                                                                    |  |
| Goutam Data Fil                                                                                                    | Cs-137 AI T4.2 21.06.2023                                                                                                    | 22-06-2023 11:42                                                                                                    | Text Document                                                                                                    |            | 5 KB                                                                             |                                 |                                                                                                    |  |
| Spectra File                                                                                                    | Cs-137 AI T3.6 21.06 2023                                                                                                    | 22-05-2022 11-21                                                                                                    |                                                                                                    |            |                                                                                  |                                 |                                                                                                    |  |
|                                                                                                    | Co-137 ALTR 0 21 05 2023                                                                                                    |                                                                                                    | Text Document                                                                                                    |            | 5 KB                                                                             |                                 |                                                                                                    |  |
|                                                                                                    | C C C A C C C C C C C C C C C C C C C C                                                                                                    | 22-06-2023 11:22                                                                                                    | Text Document                                                                                                    |            | 5 KB                                                                             |                                 |                                                                                                    |  |
| ) Dis PC                                                                                                    | Cs-137 AI T2.4 21.06.2023                                                                                                    | 22-06-2023 11:12                                                                                                    | Text Document                                                                                                    |            | 5 KB                                                                             |                                 |                                                                                                    |  |
| > In Network                                                                                                    | Cs-137 AI TI.8 21.06.2023                                                                                                    | 22-06-2023 11:01                                                                                                    | Text Document                                                                                                    |            | 5 KB                                                                             |                                 |                                                                                                    |  |
| Elene                                                                                                    | ame: Cs-137 Co-60 15.05.2023                                                                                                    |                                                                                                    |                                                                                                    |            | TextFiles(".txt)                                                                 |                                 | ~                                                                                                    |  |
|                                                                                                    |                                                                                                    |                                                                                                    |                                                                                                    |            | Open                                                                             | Cancel                          | 5.0                                                                                                    |  |
|                                                                                                    |                                                                                                    |                                                                                                    |                                                                                                    | -          |                                                                                  | -                               |                                                                                                    |  |
|                                                                                                    |                                                                                                    |                                                                                                    |                                                                                                    |            |                                                                                  |                                 |                                                                                                    |  |
|                                                                                                    |                                                                                                    |                                                                                                    |                                                                                                    |            |                                                                                  |                                 |                                                                                                    |  |
|                                                                                                    |                                                                                                    |                                                                                                    |                                                                                                    |            |                                                                                  |                                 |                                                                                                    |  |
|                                                                                                    |                                                                                                    |                                                                                                    |                                                                                                    |            |                                                                                  |                                 |                                                                                                    |  |
|                                                                                                    |                                                                                                    |                                                                                                    |                                                                                                    |            |                                                                                  |                                 |                                                                                                    |  |
|                                                                                                    |                                                                                                    |                                                                                                    |                                                                                                    |            |                                                                                  |                                 |                                                                                                    |  |
|                                                                                                    |                                                                                                    |                                                                                                    |                                                                                                    |            |                                                                                  |                                 |                                                                                                    |  |
|                                                                                                    |                                                                                                    |                                                                                                    |                                                                                                    |            |                                                                                  |                                 |                                                                                                    |  |
|                                                                                                    |                                                                                                    |                                                                                                    |                                                                                                    |            |                                                                                  |                                 |                                                                                                    |  |
|                                                                                                    |                                                                                                    |                                                                                                    |                                                                                                    |            |                                                                                  |                                 |                                                                                                    |  |
|                                                                                                    |                                                                                                    |                                                                                                    | (La Sard                                                                                                    |            | ninose (erur cen ninka)                                                          | naran (Urur CRU Dada) ()<br>Gan | The same (Loss (Selection (Selection (Select |  |

- 5. Click NO for loading Previous Calibration.
- 6. Click Peak search menu, search now all the peaks will be detected in the acquired spectrum

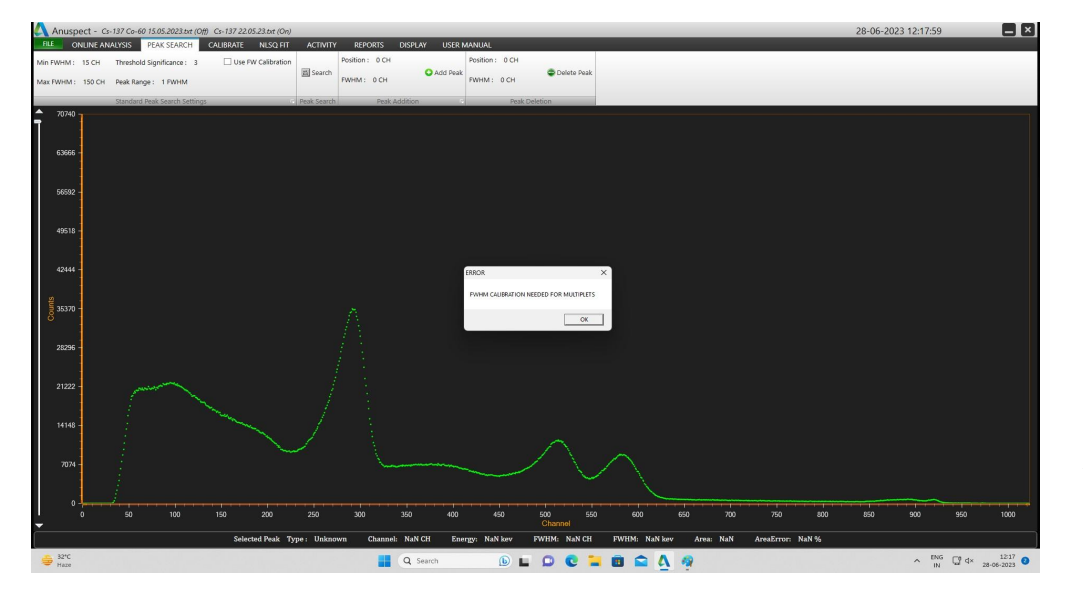

7. Go to Calibrate menu & click on energy after that right click on the spectrum, click input text box

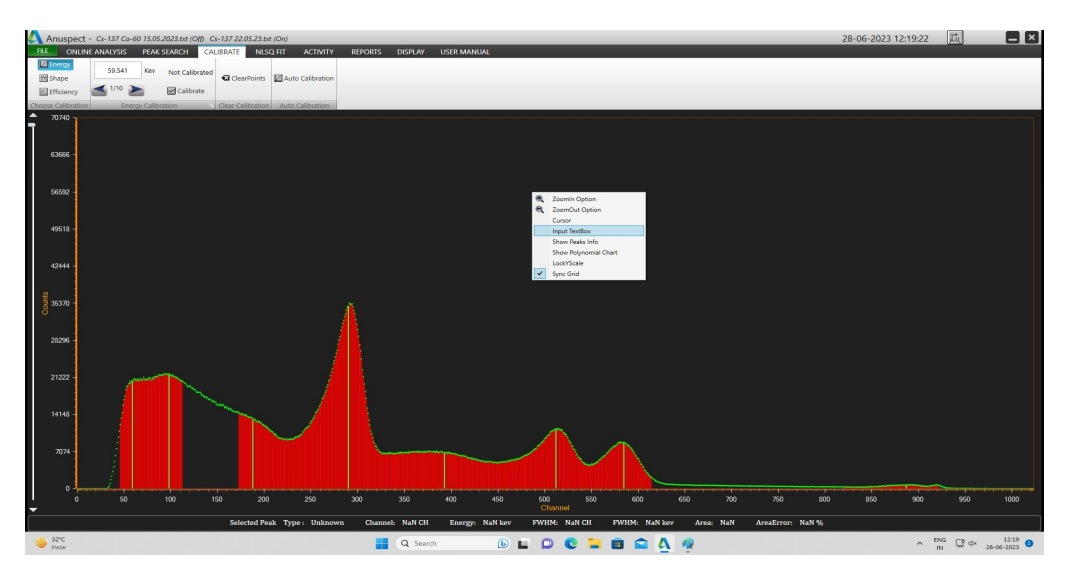

8. Enter the energy in it, and drag it to the corresponding peak

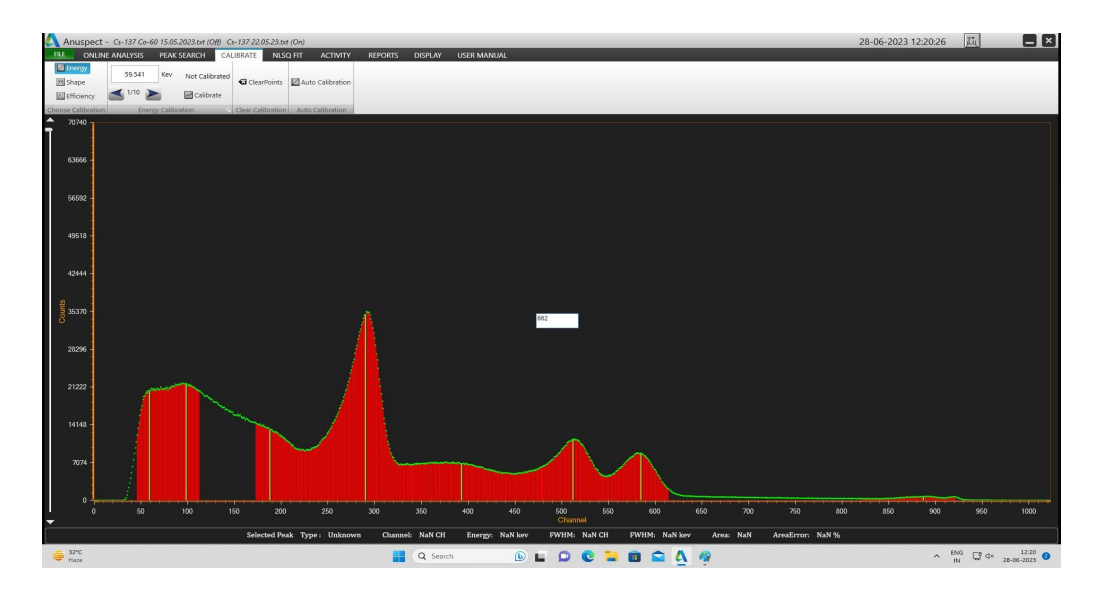

9. Repeat it for two more peaks

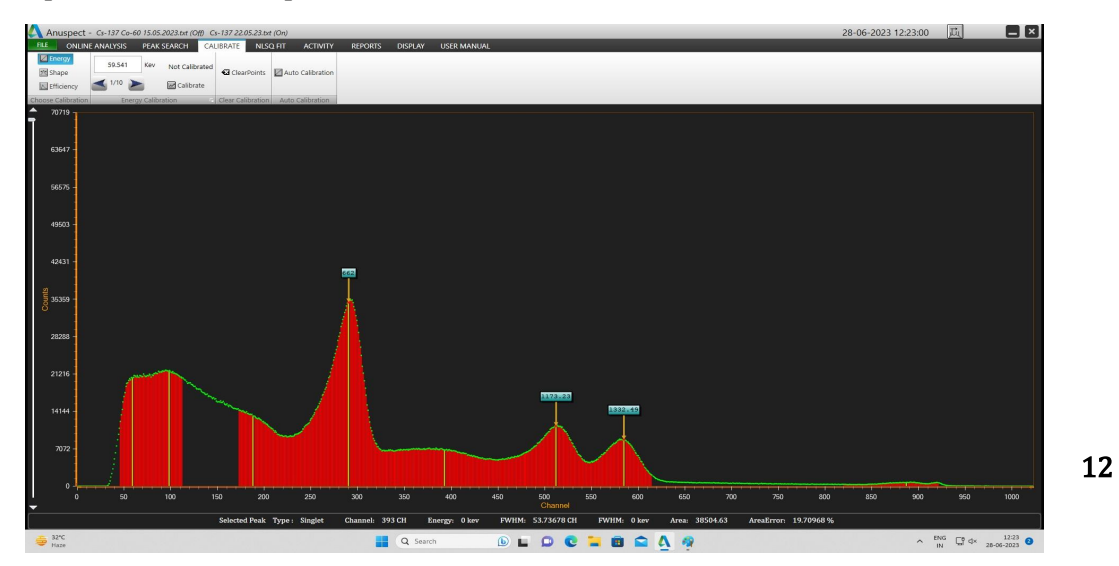

- 10. Click on Calibrate
- 11. We can see the polynomial equation & we can use this equation to find out the energy of unknown sample

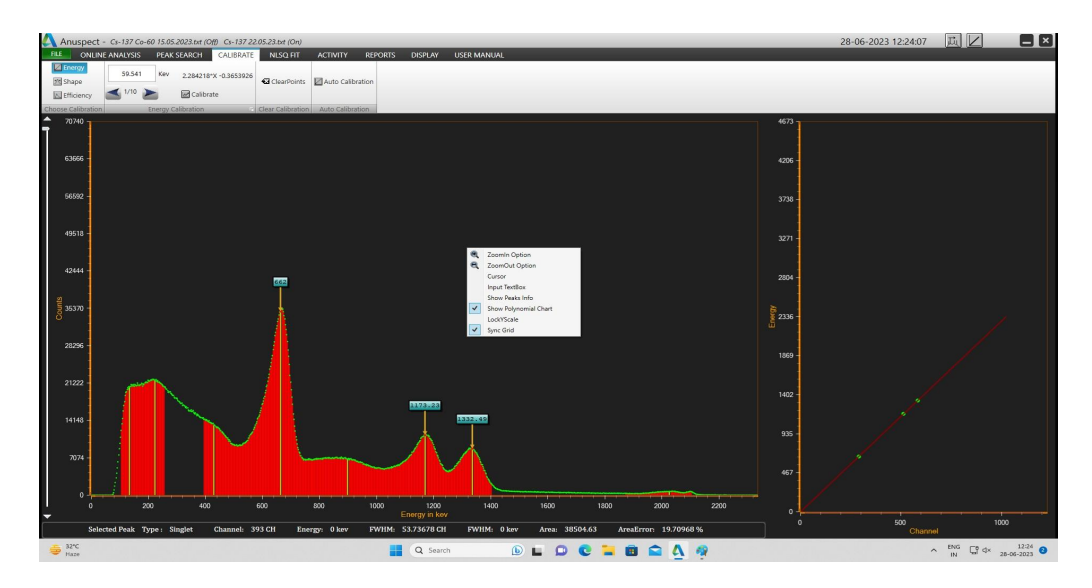

12. To see the polynomial chart, right click on the spectrum, select show polynomial chart.

# **EXPERIMENT - 2**

# UNKNOWN ENERGY OF A RADIOACTIVE ISOTOPE

# **PROCEDURE:**

- 1. This experiment should be followed by the previous experiment.
- 2. Now acquire the spectrum for the unknown sample for the same experiment set up.
- 3. Load that spectrum and click on the peak channel (where the height of the photo-peak is maximum) and Note down the peak channel no.
- 4. Now extrapolate this channel no. On to the Energy Linearity Graph to calculate the energy of the unknown peak.
- 5. The energy thus obtained should be matched for a known radioactive standard source

# **EXPERIMENT -3**

# PLOT THE GRAPH BETWEEN THE EFFICIENCY AND ENERGY FOR THE GAMMA RAY SPECTROMETER (Efficiency Calibration)

#### **PROCEDURE:**

- 1. Do the energy and shape Calibration and save the calibration with an appropriate Name
- 2. Efficiency Calibration:

Acquire the spectrum, for different radioactive source individually acquire for longer time in order to have a fine spectrum.

Ex: Cs-137, Co-60, Mn-54, Zn-65 etc.

- 3. Click file menu , spectrum, select and load the individual spectrum to do calibration (Ex. Ba-133).
- 4. Click No, to reject load previous calibration.

| \Lambda Anuspect - Cs-137 Co- | -60 15.05.2023.txt (C | th Cs=137 22.05.23.txt (On) |                 |                     |                      |         |       | 28-06-2023 | 12:15:57                           |         |
|-------------------------------|-----------------------|-----------------------------|-----------------|---------------------|----------------------|---------|-------|------------|------------------------------------|---------|
| FILE ONLINE ANALYSIS          | PEAK SEARCH           | CALIBRATE NLSQ FIT          | ACTIVITY REPORT | IS DISPLAY USER MAR | IUAL                 |         |       |            |                                    |         |
| Spectrum                      | Descention            |                             |                 |                     |                      |         |       |            |                                    |         |
| Calibration                   | Resolution            | 1024                        |                 |                     |                      |         |       |            |                                    |         |
| Calibration                   | Contraction 1         | 100.7                       |                 |                     |                      |         |       |            |                                    |         |
| 🔒 Energy Calibration          | Date                  | 15-05-2023 14:26:2          |                 |                     |                      |         |       |            |                                    |         |
| Shape Calibration             | Live Time             | 500                         |                 |                     |                      |         |       |            |                                    |         |
| Efficiency Calibration        | Dead Time%            | 10.23                       |                 |                     |                      |         |       |            |                                    |         |
| 🙈 Hardware Setup              |                       |                             |                 |                     |                      |         |       |            |                                    |         |
| A Standard Energies           |                       |                             |                 |                     |                      |         |       |            |                                    |         |
| A Gamma Abundance             |                       |                             |                 |                     |                      |         |       |            |                                    |         |
| Close                         |                       |                             |                 |                     |                      |         |       |            |                                    |         |
| Info                          |                       |                             |                 |                     |                      |         |       |            |                                    |         |
| Recent                        |                       |                             |                 |                     |                      |         |       |            |                                    |         |
| Edit Analysis Library         |                       |                             |                 | RETAIN OLD          | CAUBRATION ?         | ж       |       |            |                                    |         |
| D Online                      |                       |                             |                 | LOAD                | PREVIOUS CALIERATION |         |       |            |                                    |         |
| C Cuin                        |                       |                             |                 |                     |                      | Ver No. |       |            |                                    |         |
| Con Long                      |                       |                             |                 |                     |                      |         |       |            |                                    |         |
|                               |                       |                             |                 |                     |                      |         |       |            |                                    |         |
|                               |                       |                             |                 |                     |                      |         |       |            |                                    |         |
|                               |                       |                             |                 |                     |                      |         |       |            |                                    |         |
|                               |                       |                             |                 |                     |                      |         |       |            |                                    |         |
|                               |                       |                             |                 |                     |                      |         |       |            |                                    |         |
|                               |                       |                             |                 |                     |                      |         |       |            |                                    |         |
|                               |                       |                             |                 |                     |                      |         |       |            |                                    |         |
|                               |                       |                             |                 |                     |                      |         |       |            |                                    |         |
|                               |                       |                             |                 |                     |                      |         |       |            |                                    |         |
|                               |                       |                             |                 |                     |                      |         |       |            |                                    |         |
|                               |                       |                             |                 |                     |                      |         |       |            |                                    |         |
|                               |                       |                             |                 |                     |                      |         |       |            |                                    |         |
|                               |                       |                             |                 |                     |                      |         |       |            |                                    |         |
|                               |                       |                             |                 |                     |                      |         |       |            |                                    |         |
|                               |                       |                             |                 |                     |                      |         |       |            |                                    |         |
| Generation State              |                       |                             |                 | Q Search            | le 🖬 🔎               | C 🖬 🔳   | 🖴 🗛 🧖 |            | ∽ <sup>ENG</sup> U <sup>®</sup> d× | 12:15 3 |

- 5. If the calibration file already copied in root folder, press "Yes" (for the same settings of setup).
- 6. Otherwise load the calibration from file menu.

| Anuspect - Cs-137 & Ce                                                          | ~ 60 22.05.23.brt (Off) Cs-137 22.05.23.brt (On)                                                                                                    | 28-06-2023 14:55:37                                                 |
|---------------------------------------------------------------------------------|----------------------------------------------------------------------------------------------------|---------------------------------------------------------------------|
| ONLINE ANALYSIS<br>Spectrum<br>Calibration<br>Calibration<br>Energy Calibration | PPAAR SEAMONI         CAUBRATE         NESO ITT         ACTIVITY         REPORTS         DISPLAY         USEE MANUALL           Properties         Resolution         1024         Resolution         1024           Date         22-05-2023 110917         (C)         (C)         (C) |                                                                     |
| Efficiency Calibration                                                          | ( ← → → → ↑ → → This PC > New Volume (b) > Assigned > Data Ha. > O Search Data His _0                                                                                                    |                                                                     |
| S Hardware Setup                                                                | Organise + New failer                                                                                                    |                                                                     |
| <ul> <li>Standard Energies</li> <li>Gamma Abundance</li> <li>Close</li> </ul>   | Decompetity # Hanne Oxformulation Type Store     Decompetition # Decompetitioner file cal     Decompetitioner file cal     Decompetitioner file cal     Decompetitioner file cal                                                                                                    |                                                                     |
| fo                                                                              | Notes a                                                                                                    |                                                                     |
| dit Analysis Library                                                            | a da a da a da a faranza da a da a da a da a da a da a da a                                                                                                    |                                                                     |
| a Exot                                                                          | > III the PC                                                                                                    |                                                                     |
|                                                                                 | File name Calendon File (od) V<br>Opan Calendon                                                                                                    |                                                                     |
|                                                                                 |                                                                                                    |                                                                     |
|                                                                                 |                                                                                                    |                                                                     |
|                                                                                 |                                                                                                    |                                                                     |
|                                                                                 |                                                                                                    |                                                                     |
|                                                                                 |                                                                                                    |                                                                     |
| 32°C<br>Haze                                                                    | 📕 Q. Search 🚯 🖬 💭 😨 📜 🕋 🏘 🗛                                                                                                    | ~ <sup>ENG</sup> □ d× <sup>14</sup><br>IN □ d× <sup>28</sup> -06-20 |

7. Search peaks by selecting use FW calibration.

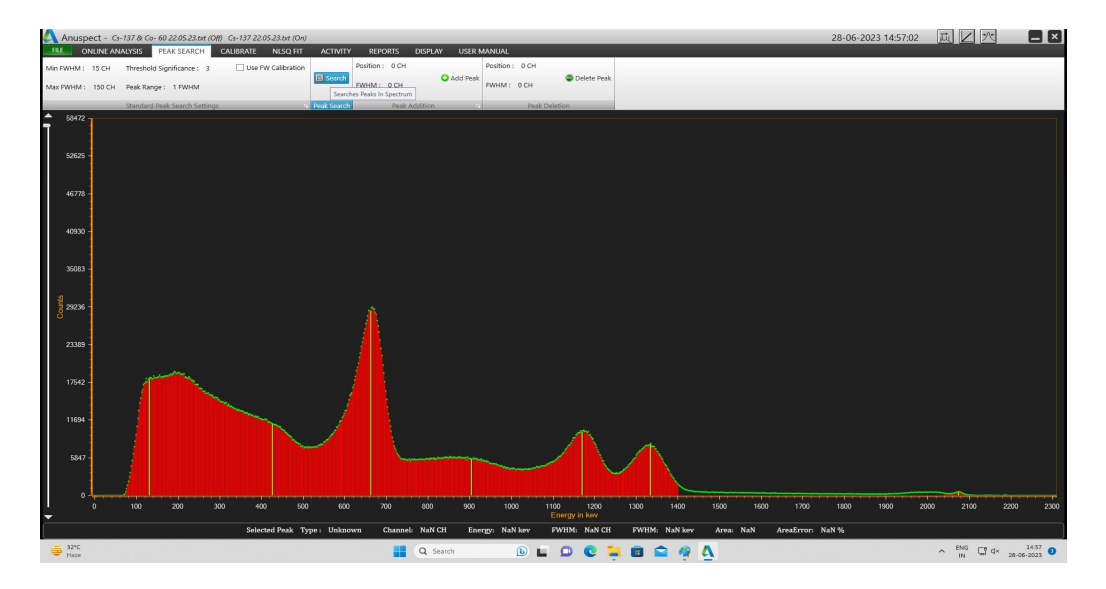

8. Click on calibrate menu, efficiency calibration-sub menu enter the DPS, DPS error % and submit for Ba-133.

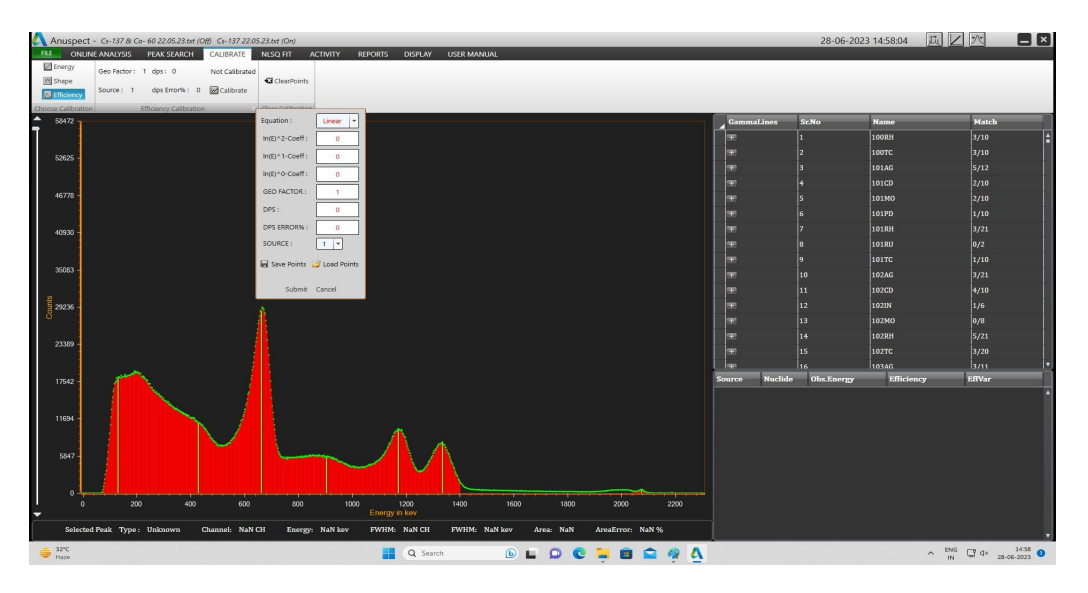

9. Click on (+) gamma line corresponding to Ba-133, select and drag the most matching energy level, which is having maximum yielding of gamma line, to the selection window.

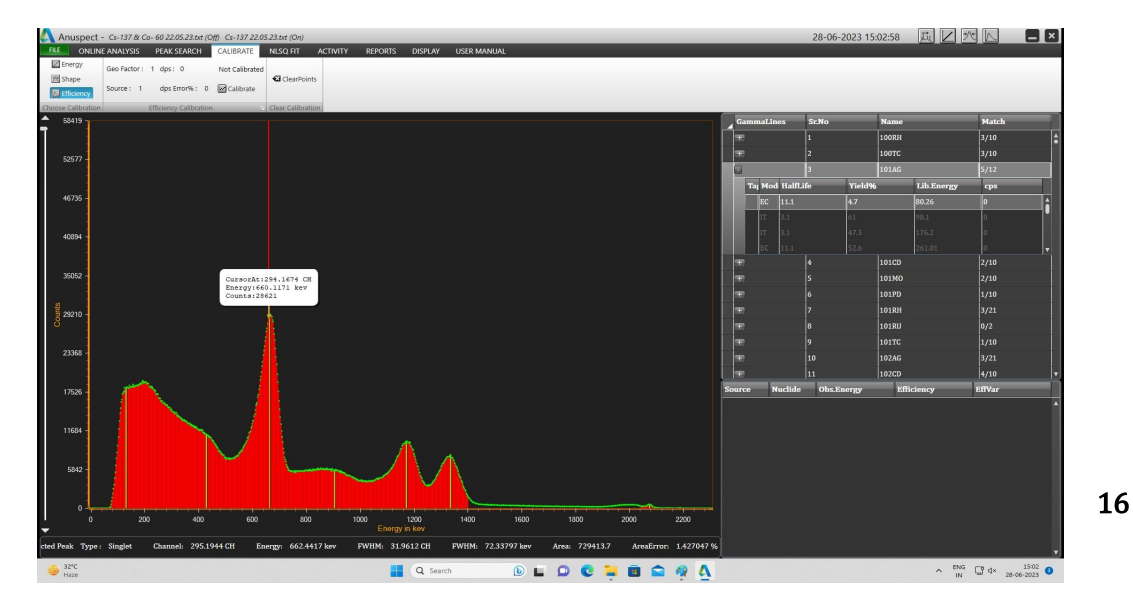

10. Go to efficiency calibration sub menu , select source 1 (1 source data ) from drop down and save the points. (Ex. Ba-133 effiCalib).

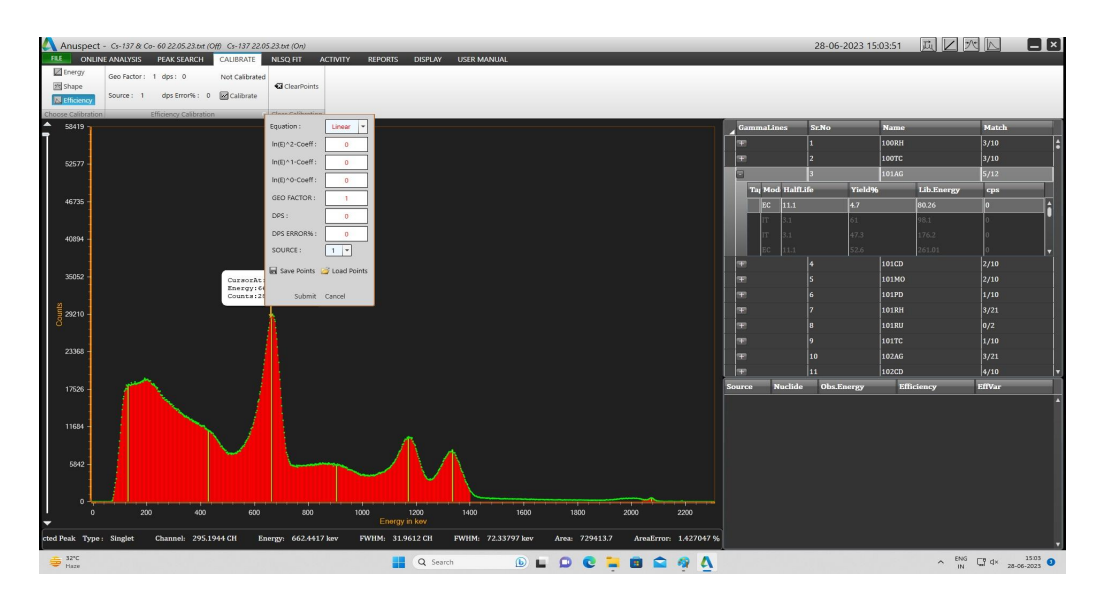

- 11. Repeat above steps for Co-60, Zn-65, Mn-54 and save points as source 2,3,4 data.
- 12. Now load the saved points from efficiency calibration sub menu.

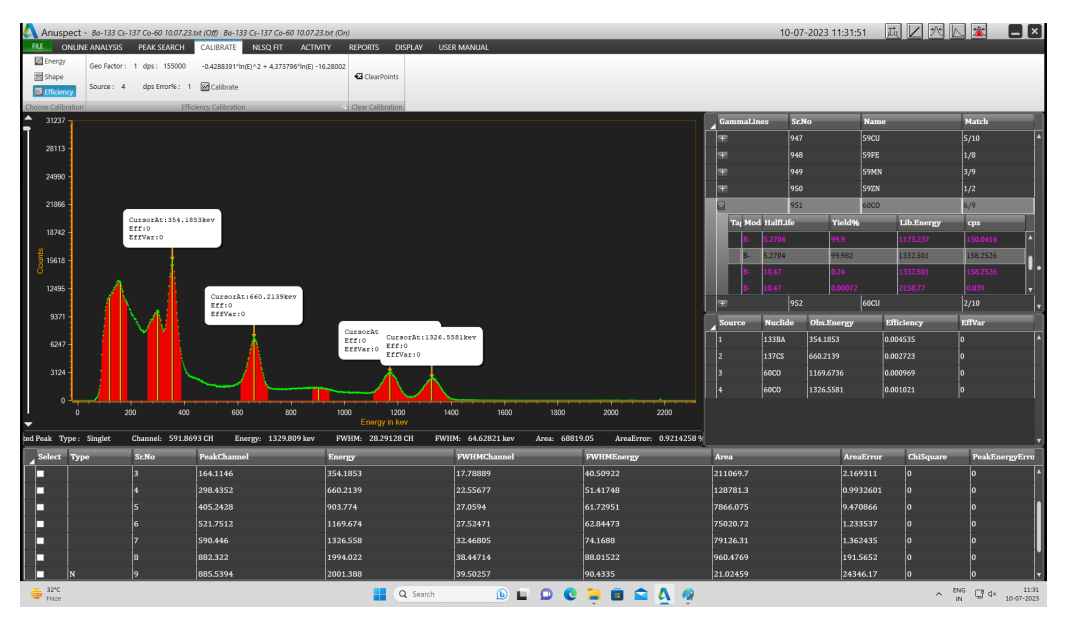

- 13. To remove the wrongly loaded point, double click that point in the selection table
- 14. Click on calibrate menu.

| FLE ONL<br>Energy<br>Shape<br>Efficiency        | t - 80-133 Cs-137 Co-60 10.07.2<br>INE ANALYSIS PEAK SEARCH<br>Geo Factor : 1 dps : 155000<br>Source : 4 dps Error% :   | 3.bt (Off) 80-133 CS-137 Co-60 10.07.2     CALIBRATE NLSQ FIT ACTIV     -0.4288391*In(E)^2 + 4.373796*In(E) -     I                                                                                         | 13.txt (On)<br>ATY REPORTS DISPLAY US<br>16.28002<br>ClearPoints                                                                                                    | ER MANUAL                                                                                                    |                                                                                                    |                                                                                                    | 10-03                          | 7-2023 11:31:5                                                                                                    | 1 🛄 🛛                                                                                                    |        |                                                                                             |                   |
|-------------------------------------------------|----------------------------------------------------------------------------------------------------|----------------------------------------------------------------------------------------------------|----------------------------------------------------------------------------------------------------|----------------------------------------------------------------------------------------------------|----------------------------------------------------------------------------------------------------|----------------------------------------------------------------------------------------------------|--------------------------------|----------------------------------------------------------------------------------------------------|----------------------------------------------------------------------------------------------------|--------|---------------------------------------------------------------------------------------------|-------------------|
| A 31237                                         |                                                                                                    |                                                                                                    | C. J. Crow Constitution                                                                                                    |                                                                                                    |                                                                                                    | Gammalá                                                                                                    | nes Sr.                        | No                                                                                                    | Name                                                                                                    |        | Match                                                                                       |                   |
| ī                                               |                                                                                                    |                                                                                                    |                                                                                                    |                                                                                                    |                                                                                                    | T T T                                                                                                    | 945                            | ,                                                                                                    | 5900                                                                                                    |        | 5/10                                                                                        | •                 |
| 28113 -                                         |                                                                                                    |                                                                                                    |                                                                                                    |                                                                                                    |                                                                                                    | æ                                                                                                    | 948                            |                                                                                                    | 59FE                                                                                                    |        | 1/8                                                                                         |                   |
| 24002                                           |                                                                                                    |                                                                                                    |                                                                                                    |                                                                                                    |                                                                                                    | æ                                                                                                    | 949                            |                                                                                                    | 59MN                                                                                                    |        | 3/9                                                                                         |                   |
| 21550                                           |                                                                                                    |                                                                                                    |                                                                                                    |                                                                                                    |                                                                                                    | æ                                                                                                    | 950                            |                                                                                                    | 592N                                                                                                    |        | 1/2                                                                                         |                   |
| 21866                                           |                                                                                                    |                                                                                                    |                                                                                                    |                                                                                                    |                                                                                                    | 8                                                                                                    | 951                            |                                                                                                    | 60CO                                                                                                    |        | 6/9                                                                                         |                   |
|                                                 | CursorAt:354.1                                                                                                    | 1053kev                                                                                                    |                                                                                                    |                                                                                                    |                                                                                                    | Taj Mo                                                                                                    | d HalfLife                     | Yield%                                                                                                    | Lib.Er                                                                                                    | iengy  | cps                                                                                         |                   |
| 18742 -                                         | EffVar:0                                                                                                    |                                                                                                    |                                                                                                    |                                                                                                    |                                                                                                    | <b>B</b> -                                                                                                    | 5.2704                         | 99.9                                                                                                    | 1173.2                                                                                                    |        | 150.0414                                                                                    | 1                 |
| a 15618                                         |                                                                                                    |                                                                                                    |                                                                                                    |                                                                                                    |                                                                                                    | B-                                                                                                    | 5.2704                         | 99.982                                                                                                    | 1332.5                                                                                                    | 01     | 158.2526                                                                                    |                   |
| 8                                               |                                                                                                    |                                                                                                    |                                                                                                    |                                                                                                    |                                                                                                    | <b>B</b> -                                                                                                    |                                |                                                                                                    |                                                                                                    |        |                                                                                             | ••                |
| 12495 -                                         |                                                                                                    | CursorAt:660.2139kev                                                                                                    |                                                                                                    |                                                                                                    |                                                                                                    | <b>B</b> -                                                                                                    |                                |                                                                                                    |                                                                                                    |        |                                                                                             |                   |
| 0371                                            |                                                                                                    | Eff:0<br>EffVar:0                                                                                                    |                                                                                                    |                                                                                                    |                                                                                                    |                                                                                                    | 957                            | :                                                                                                    | 60CU                                                                                                    |        | 2/10                                                                                        |                   |
| 33/1                                            | THE A ZEED                                                                                                    |                                                                                                    |                                                                                                    |                                                                                                    |                                                                                                    | Source                                                                                                    | Nuclide                        | Obs.Energy                                                                                                    | Efficiency                                                                                                    | /      | EffVar                                                                                      |                   |
|                                                 | $\rightarrow$ $\gamma$                                                                                                  | Ļ                                                                                                    | CursorAt                                                                                                    | ( ( ) ) ( ) ( ) ( ) ( ) ( ) ( ) ( ) ( )                                                                                                    |                                                                                                    |                                                                                                    |                                |                                                                                                    |                                                                                                    |        |                                                                                             | 6                 |
| 6247                                            |                                                                                                    | Å                                                                                                    | CursorAt<br>Eff:0 CursorAt:1326.<br>EffVar:0 EffUar:0                                                                                                    | 5581kev                                                                                                    |                                                                                                    | 1                                                                                                    | 133BA                          | 354.1853                                                                                                    | 0.004535                                                                                                    |        | 0                                                                                           | ^                 |
| 6247                                            |                                                                                                    |                                                                                                    | CursorAt<br>Eff:0<br>EffVar:0<br>EffVar:0                                                                                                    | 5581kev                                                                                                    |                                                                                                    | 1                                                                                                    | 133BA<br>137CS                 | 354.1853<br>660.2139                                                                                                    | 0.004535                                                                                                    |        | 0<br>0                                                                                      | <b>^</b>          |
| 6247<br>3124                                    |                                                                                                    |                                                                                                    | CurmorAt<br>Eff:0<br>Eff:0<br>Eff:0<br>Eff:0<br>Eff:0<br>Eff:0<br>Eff:0                                                                                                    | 5581kev                                                                                                    |                                                                                                    | 1<br>2<br>3                                                                                                    | 133BA<br>137CS<br>60C0         | 354.1853<br>660.2139<br>1169.6736                                                                                                    | 0.004535<br>0.002723<br>0.000969                                                                                 |        | 0<br>0<br>0                                                                                 | •                 |
| 6247<br>3124<br>0                               |                                                                                                    |                                                                                                    | CursorAt<br>Effio<br>EffVar:0<br>EffVar:0                                                                                                    | 5581kev                                                                                                    | ·····                                                                                                    | 1<br>2<br>3<br>4                                                                                                    | 133BA<br>137CS<br>60C0<br>60C0 | 354.1853<br>660.2139<br>1169.6736<br>1326.5581                                                                                                    | 0.004535<br>0.002723<br>0.000969<br>0.001021                                                                     |        | 0<br>0<br>0                                                                                 | Î                 |
| 6247<br>3124<br>0 -                             | 0 200 400                                                                                                    | 0 600 800                                                                                                    | CursorAt<br>Erfio<br>ErfVario<br>EffVario<br>1000 1200 1<br>Engry in key                                                                                                    | 5581kev<br>400 1600 1800                                                                                                    | 2000 2200                                                                                                    | 1<br>2<br>3<br>4                                                                                                    | 133BA<br>137CS<br>60CO<br>60CO | 354.1853<br>660.2139<br>1169.6736<br>1326.5581                                                                                                    | 0.004535<br>0.002723<br>0.000969<br>0.001021                                                                     |        | 0<br>0<br>0                                                                                 | •                 |
| 6247<br>3124<br>0                               | 0 200 400<br>r: Singlet Channel: 591.8                                                                                  | 600 600 keys                                                                                                    | Efficiency (1) (2) (2) (2) (2) (2) (2) (2) (2) (2) (2                                                                                                    | 5531kev<br>4600 1600 1800<br>HM 64.62821 kev Area: 6881                                                                                                    | 2000 2200<br>9.05 AreaError: 0.9214258 %                                                                                     | 1<br>2<br>3<br>4                                                                                                    | 133BA<br>137CS<br>60CO<br>60CO | 354.1853<br>660.2139<br>1169.6736<br>1326.5581                                                                                                    | 0.004535<br>0.002723<br>0.000969<br>0.001021                                                                     |        | 0<br>0<br>0                                                                                 |                   |
| 6247<br>3124<br>0<br>Jed Peak Type              | 0 200 400<br>r: Singlet Channel: 591.8<br>yppe ScNo                                                                     | 0 600 800<br>k93 CH Energy: 1329 809 kev<br>PeakChannel                                                                                                    | Errorda crister<br>Errorda crister<br>Errorda criste | 5531kev<br>600 1600 1800<br>HM: 64.62821kev Area: 6881<br>FWEMChannel                                                                                                    | 2000 2200<br>9.05 AreaError: 0.9214258 %<br>FWHMEsergy                                                                       | 1<br>2<br>3<br>4<br>Area                                                                                                    | 133BA<br>137CS<br>60CO<br>60CO | 354.1853<br>660.2139<br>1169.6736<br>1326.5581                                                                                                    | 0.004535<br>0.002723<br>0.000969<br>0.001021<br>Error Chil                                                       | Square | 0<br>0<br>0<br><b>PeakEne</b>                                                               | *<br>TgyErro      |
| 6247<br>3124<br>0<br>red Peak Type              | 0 200 400<br>r: Singlet Channel: 591.8<br>ype ScNo<br>3                                                                 | 0 600 500<br>603 CH Energy: 1329 809 kev<br>PeakChannel<br>164:1146                                                                                                    | Current Carenda Cillate.<br>Efficient Series<br>Efficient Series<br>Efficient Series<br>Efficient Series<br>Efficient Series<br>Efficient Series<br>FWHM 28:29128 CH FW<br>Energy<br>Series<br>Series<br>Series<br>Efficient Series<br>Efficient Series<br>Effic                                                                                                    | 5551kev<br>1000 1000 1000<br>HM: 64.62821 kev Area: 6881<br>PWHMChannel<br>17.73889                                                                                              | 2000 2200<br>9.05 AreaError: 0.9214258.9<br>FWHMEnergy<br>40.50922                                                           | 1<br>2<br>3<br>4<br>Area<br>211069.7                                                                                                    | 133BA<br>137CS<br>60CO<br>60CO | 354.1853<br>660.2139<br>1169.6736<br>1326.5581<br>Areal<br>2.169                                                                                    | 0.004535<br>0.002723<br>0.000969<br>0.001021<br>Error Chil<br>311 0                                              | Square | 0<br>0<br>0<br>PeakEner<br>0                                                                | rgyErro           |
| 6247<br>3124<br>0<br>Jed Peak Type              | 0 20 400<br>r: Singlet Channel: 591.8<br>ype ScNo<br>3<br>4                                                             | 0 00 000<br>693 CH Energy 1329 809 kev<br>PeskChannel<br>164.1146<br>2924.432                                                                                                    | Description         Description           Efficiency         Efficiency           1000         1000           1000         1000           Pointery         Nov           FWHM         282.9128 CH           FW         Feerson           3554.1053           660.2139                                                                                                    | 460 1600 1000<br>HM: 64.62821 kev Area: 6888<br>PVIIIAChannel<br>17.78089<br>22.556.77                                                                                           | 2000 2200<br>9.05 AnsxError: 0.9214258.9<br>WHINEGengy<br>40.5092.2<br>51.41748                                              | 1<br>2<br>3<br>4<br>Area<br>211069.7<br>128781.3                                                                                                    | 133BA<br>137CS<br>60CO<br>60CO | 354.1853<br>660.2139<br>1169.6736<br>1326.5581<br><b>Area</b><br>2.169<br>0.993                                                                     | 0.004535<br>0.002723<br>0.000969<br>0.001021<br>Error Chi:<br>311 0<br>2601 0                                    | Square | 0 0 0 PeakEner 0 0 0 0 0 0 0 0 0 0 0 0 0 0 0 0 0 0 0                                        | rgyErro           |
| 6247<br>3124<br>0<br>ked Peak. Type             | 0 200 400<br>1 Singlet Channel 591.8<br>592.8<br>592.8<br>5<br>5<br>5<br>5<br>5<br>5<br>5<br>5<br>5<br>5<br>5<br>5<br>5 | 600 600 600 600 600 600 600 600 600 600                                                                                                    | Display         Display         Display <thdisplay< th=""> <th< th=""><th>6551kev<br/>400 1000 1000<br/>HM 64.6221kev Area 6887<br/>FWHMChannel<br/>17.78889<br/>22.5564</th><th>2000 2200<br/>9.05 AreaEron 0.92(4258.9)<br/>FWIDHEnergy<br/>46.50922<br/>51.43748<br/>6.17.2951</th><th>1           2           3           4           Area           211069.7           128781.3           7866.075</th><th>133BA<br/>137CS<br/>60CO<br/>60CO</th><th>354.1853<br/>660.2139<br/>1169.6736<br/>1326.5581<br/><b>Area</b><br/>2.169<br/>0.993<br/>9.470</th><th>0.004535<br/>0.002723<br/>0.000969<br/>0.001021<br/>Error Chil<br/>311 0<br/>2601 0<br/>866 0</th><th>Square</th><th>0<br/>0<br/>0<br/>0<br/>0<br/>0<br/>0<br/>0<br/>0<br/>0<br/>0</th><th>ngyErro<br/>A</th></th<></thdisplay<>                                                                                                    | 6551kev<br>400 1000 1000<br>HM 64.6221kev Area 6887<br>FWHMChannel<br>17.78889<br>22.5564                                                                                        | 2000 2200<br>9.05 AreaEron 0.92(4258.9)<br>FWIDHEnergy<br>46.50922<br>51.43748<br>6.17.2951                                  | 1           2           3           4           Area           211069.7           128781.3           7866.075                                                              | 133BA<br>137CS<br>60CO<br>60CO | 354.1853<br>660.2139<br>1169.6736<br>1326.5581<br><b>Area</b><br>2.169<br>0.993<br>9.470                                                            | 0.004535<br>0.002723<br>0.000969<br>0.001021<br>Error Chil<br>311 0<br>2601 0<br>866 0                           | Square | 0<br>0<br>0<br>0<br>0<br>0<br>0<br>0<br>0<br>0<br>0                                         | ngyErro<br>A      |
| 6247<br>3124<br>0<br>red Peak Type              | 0 200 400<br>2: Singlet Channel: 591.8<br>yype ScNo<br>3<br>4<br>5<br>6                                                 | 000 000<br>PodClamed<br>1641146<br>298452<br>4652438<br>5212512                                                                                                    | Description         Description           1000         1000           1000         1000           1000         1000           1000         1000           1000         1000           1000         1000           1000         1000           1000         1000           1000         1000           1000         1000           1000         1000           1000         1000           1000         1000           1000         1000           1000         1000           1000         1000           1000         1000           1000         1000           1000         1000           1000         1000           1000         1000           1000         1000           1000         1000           1000         1000           1000         1000           1000         1000           1000         1000           1000         1000           1000         1000           1000         1000                                                                                                    | 665 Licer<br>600 1000 1000<br>1014 64 62/821 Licer Area 6881<br>FW1MChannet<br>127.78899<br>22.55377<br>27.0394<br>22.53471                                                      | 2000 2000<br>0.5 AvaErree 0.9211258.9<br>FWIDMEnergy<br>65.659522<br>51.41748<br>61.73951<br>62.248473                       | 1           2           3           4           Z11069.7           128781.3           7866.075           75020.72                                                          | 133BA<br>137CS<br>60CO<br>60CO | 354.1853<br>660.2139<br>1169.6736<br>1326.5581<br>2.169<br>2.169<br>0.993<br>9.470<br>1.233                                                         | 0.004535<br>0.002723<br>0.000969<br>0.001021<br>5111 0<br>2601 0<br>866 0<br>5337 0                              | Square | 0<br>0<br>0<br>0<br>9<br>9<br>9<br>9<br>8<br>8<br>8<br>9<br>0<br>0<br>0<br>0<br>0<br>0<br>0 | rgyErro           |
| 6247<br>3124<br>0<br>sed Peak Type              | 0 200 450<br>rr Singlet Channel: 591.0<br>ype 82No<br>4<br>5<br>6<br>7                                                  | 603 CH Earcy 1373 807 ber<br><b>PerdCaarcy</b> 1373 807 ber<br><b>PerdCaarcy</b><br>164.1146<br>521,7512<br>531,7512<br>530.446                                                                             | Description         Description           Effective         Effective           000         month           000         month           000         mont      <                                                                                                    | 100 1000 1000<br>101 64.5/12/1 kev Area: 6.801<br>17.7.889<br>22.55677<br>27.05471<br>27.0547<br>23.24.6005                                                                      | 2000 2200<br>9.05 AreaError 0.0214259.9<br>970051aerry<br>46.30922<br>95.14.1740<br>61.27991<br>62.84473<br>74.1688          | 1           2           3           4           2           3           4           211069.7           128781.3           7866.075           75020.72           79126.31   | 133BA<br>137CS<br>60CO<br>60CO | 354.1853           660.2139           1169.6736           1326.5581           2169           0.933           9.4700           1.233           1.362 | 0.004535<br>0.002723<br>0.000969<br>0.001021<br>311 0<br>2601 0<br>866 0<br>537 0<br>435 0                       | Square | 0<br>0<br>0<br>0<br>0<br>0<br>0<br>0<br>0<br>0<br>0<br>0<br>0<br>0<br>0<br>0                | v<br>ngyErro<br>A |
| 6247<br>3124<br>o d<br>Select T                 | 0 200 400<br>1 Singlet Channel: 5913<br>3<br>4<br>5<br>6<br>7<br>8                                                      | 0 60 20<br>403 Cl Zergy, 1323 009 kev<br>1641 146<br>1645 248 3523<br>4655 2438<br>523 27512<br>590 446<br>1825 322                                                                                         | USO ENGINEE<br>Sector 20 Sector 20 Sec                                                                                                    | 663 Lev<br>100 100 100<br>664/3121 Jev Area 6081<br>17/31889<br>22.53677<br>22.73694<br>27/53471<br>32.46805<br>33.444714                                                        | 000 200<br>9.05 AreaErore 0.92142589<br>WIMIMGarey<br>40.50922<br>51.43740<br>61.73991<br>62.84473<br>74.1668<br>80.01522    | 1           2           3           4           Z11069.7           Z28781.3           7866.075           75020.72           79126.31           960.4769                    | 133BA<br>137CS<br>60CO<br>60CO | 354.1853<br>660.2139<br>1169.6736<br>1326.5581<br>2.169<br>0.993<br>9.470<br>1.233<br>1.362<br>1.233<br>1.362<br>191.5                              | 0.04535<br>0.002723<br>0.000969<br>0.001021<br>BError ChB<br>2601 0<br>866 0<br>866 0<br>537 0<br>435 0<br>652 0 | Square | 0<br>0<br>0<br>0<br>0<br>0<br>0<br>0<br>0<br>0<br>0<br>0<br>0<br>0<br>0<br>0<br>0<br>0<br>0 | r<br>ngyErro<br>A |
| 5247<br>3124<br>0<br>red Peak Type<br>Select Ty | 0 200 402<br>2 Singlet Channel: 591.8<br>3<br>4<br>5<br>6<br>7<br>7<br>8<br>9                                           | 000         000           00101         Exerge 1329.809 ker           PedCannel         164.1146           164.1345         521.7512           521.7512         590.446           1923.322         885.5394 | Description         Description           100         100           100         100           100         100           100         100           100         100           100         100           100         100           100         100           100         100           100         100           100         100           100         100           100         100           100         100           100         100           100         100           100         100           100         100           100         100           100         100           100         100           100         100           100         100           100         100           100         100           100         100           1100         100           1100         100           1100         100           1100         100           1100         100           1100         100                                                                                                    | 60 100 100<br>100 400<br>101 64.02021 kev Area 6881<br>101 64.02021 kev Area 6881<br>127.0889<br>22.55377<br>27.0594<br>22.53471<br>32.46005<br>32.46005<br>32.46005<br>32.46005 | 2000 2000<br>2015 AveErrore 0.92143259<br>EVUDMEnergy<br>51.43748<br>61.73951<br>62.849473<br>74.1688<br>80.01522<br>90.4335 | 1           2           3           4           Ill069.7           128781.3           7866.075           75020.72           79126.31           960.4769           21.02459 | 133BA<br>137CS<br>60CO<br>60CO | 354.1853<br>660.2139<br>1196.6736<br>1326.5581<br>2169<br>9.933<br>9.470<br>1.323<br>1.362<br>1.91.5<br>2434                                        | 0.04535<br>0.02723<br>0.000%9<br>0.001021<br>311 0<br>2601 0<br>866 0<br>537 0<br>537 0<br>652 0<br>652 0        | Square | 0<br>0<br>0<br>0<br>0<br>0<br>0<br>0<br>0<br>0<br>0<br>0<br>0<br>0<br>0<br>0<br>0<br>0<br>0 | rgyErro           |

- 15. Polynomial equation will be shown.
- 16. After that right click on spectrum and select show polynomial chart to see the graph.

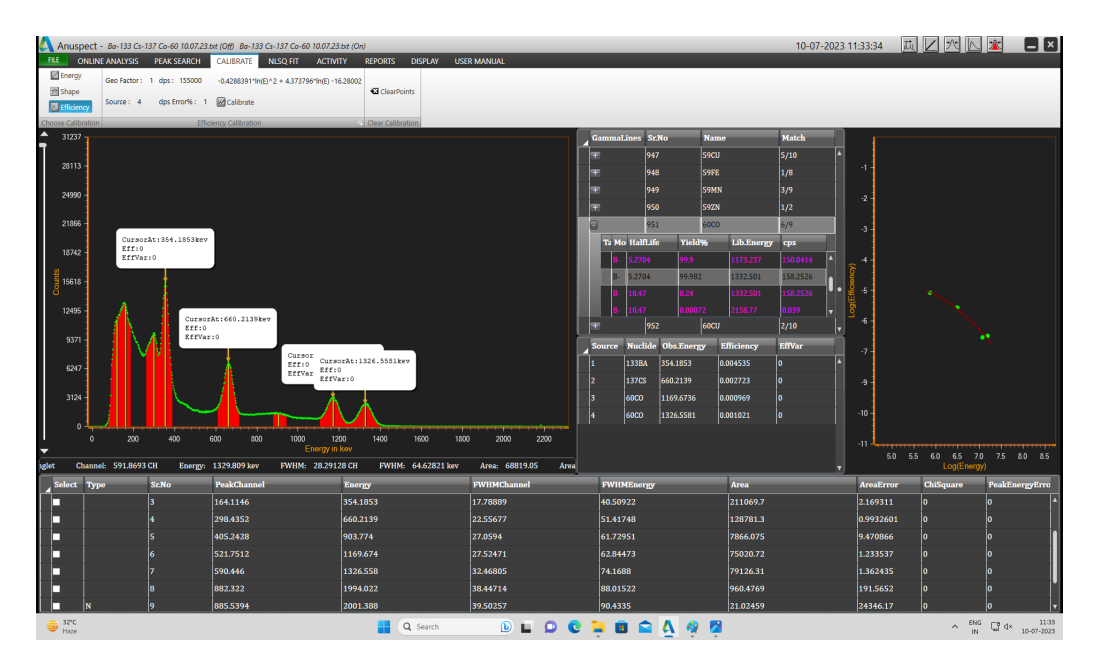

17. Now save the calibration by clicking calibration in the file menu.

| 🔨 Anuspect - 80-733 Cs | -137 Co-60 10.07.23.txt (Off) | Ba-133 Cs-137 Co-60 10.07.23.txt (On) |                  |             |                |         | 10  | 0-07-2023 11:35:52 | ji 🛛 🗷 📐 🕱            |                     |
|------------------------|-------------------------------|---------------------------------------|------------------|-------------|----------------|---------|-----|--------------------|-----------------------|---------------------|
| FILE ONLINE ANALYSIS   | PEAK SEARCH CALIB             | RATE NLSQ FIT ACTIVITY                | REPORTS DISPLAY  | USER MANUAL |                |         |     |                    |                       |                     |
| 🥁 Spectrum             | Properties                    |                                       |                  |             |                |         |     |                    |                       |                     |
| dibration              | Resolution 1                  | 1024                                  |                  |             |                |         |     |                    |                       |                     |
| Calibration            | Date 1                        |                                       |                  |             |                |         |     |                    |                       |                     |
| Energy Calibration     | A Save Calibration            |                                       |                  |             |                | ×       |     |                    |                       |                     |
| Shape Calibration      |                               | · This BC · Handhalana (DA · Annua    |                  |             | a curt fat fi  |         |     |                    |                       |                     |
| Hardware Setur         | ( ~ ~ ~ + [                   | > Ins PC > New Volume (D) > Anosp     | ect ) batame     |             | Search Data In | · 2     |     |                    |                       |                     |
| Standard Energies      | Organise 👻 New fol            | lder                                  |                  |             |                | ≡ - 0   |     |                    |                       |                     |
| Gamma Abundance        | 🔀 Pictures 🛷                  | Name                                  | Date modified    | Type        | Size           |         |     |                    |                       |                     |
| Close                  | 🕖 Music 🔹 🖈                   | AVNefficiencyCalibration.cal          | 10-07-2023 11:35 | CAL File    | 3 KB           |         |     |                    |                       |                     |
| -                      | 🔛 Videos 👒                    | Shape Calibration.cal                 | 07-07-2023 10:34 | CAL File    | 2 KB           | _       |     |                    |                       |                     |
| Info                   | 🚞 Data file                   | Energy A/N Calibration.cal            | 06-07-2023 12:09 | CAL File    | 2 KB           |         |     |                    |                       |                     |
| Recent                 | 🚞 Goutam Data Fil             | Shape 1 Calibration.cal               | 03-07-2023 16:22 | CAL File    | 2 KB           |         |     |                    |                       |                     |
|                        | Spectra File                  | Shape Calibration file.cal            | 03-07-2023 16:21 | CAL File    | 2 KB           |         |     |                    |                       |                     |
| Edit Analysis Library  | Anuspect                      | Energy Calibration.cal                | 30-06-2023 16:25 | CAL File    | 2 KB           |         |     |                    |                       |                     |
| D Ontions              |                               |                                       |                  |             |                |         |     |                    |                       |                     |
| Exit                   | > 🜉 This PC                   |                                       |                  |             |                |         |     |                    |                       |                     |
|                        | File names                    | Bration                               |                  |             |                |         |     |                    |                       |                     |
|                        | Save as type: Cali            | bration File                          |                  |             |                | ~       |     |                    |                       |                     |
|                        | A Hide Folders                |                                       |                  |             | Save           | Cancel  |     |                    |                       |                     |
|                        |                               |                                       |                  |             |                |         |     |                    |                       |                     |
|                        |                               |                                       |                  |             |                |         |     |                    |                       |                     |
|                        |                               |                                       |                  |             |                |         |     |                    |                       |                     |
|                        |                               |                                       |                  |             |                |         |     |                    |                       |                     |
|                        |                               |                                       |                  |             |                |         |     |                    |                       |                     |
|                        |                               |                                       |                  |             |                |         |     |                    |                       |                     |
|                        |                               |                                       |                  |             |                |         |     |                    |                       |                     |
|                        |                               |                                       |                  |             |                |         |     |                    |                       |                     |
|                        |                               |                                       |                  |             |                |         |     |                    |                       |                     |
|                        |                               |                                       |                  |             |                |         |     |                    |                       |                     |
|                        |                               |                                       |                  |             |                |         |     |                    |                       |                     |
|                        |                               |                                       |                  |             |                |         |     |                    |                       |                     |
| • 33°C<br>Feels hotter |                               |                                       | Q Search         | <u>a</u>    |                | 📮 🖻 🚔 🗛 | 9 🖾 |                    | ^ <sup>ENG</sup> □ Φ× | 11:35<br>10-07-2023 |

- 18. We can this calibration to another spectrums for the same hardware setting to calculate the activity of unknown sample
- 19. This calibration data will be saved as three separate child files with the same parent name . (Ex. if we save the calibration as fullcalibration.cal then it will also saved as fullcalibration.encal, fullcalibration.shpcal and fullcalibration.effcal. We can also import the energy/shape/efficiency calibration data alone from the above child files with different prefixes)

# **EXPERIMENT - 4**

# ACTIVITY CALCULATION OF UNKNOWN SOURCE.

# **PROCEDURE:**

- 1. Make the same system interconnections & default settings , those used at the time of calibration of the system.
- 2. Do the energy, shape & efficiency calibration as explained previously.
- 3. Save the calibration with an appropriate file name.
- 4. Activity Calculation:

Now acquire the spectrum for the given sample (acqure for long time if it is low active).

5. Load the spectrum from file menu, spectrum.

| Visit     Visit     Visit     Visit     Visit     Visit       Population     Population     Population     Population       Population     Population     Population       Population     Population                                                                                                    | Color Forder Color       Color Forder Color         Properties       Forder Color         Properties       Ford                                                                                                    | b     DATE     CALLENCE     CALLENCE     CALLENCE     CALLENCE       Properties     0       Construction     0       Construction     0       Constrate frage     0    <                                                                                                    |                  |                                       |                        |               |                 |        | 20.00 | 2023 15:14:1 |
|----------------------------------------------------------------------------------------------------|----------------------------------------------------------------------------------------------------|----------------------------------------------------------------------------------------------------|------------------|---------------------------------------|------------------------|---------------|-----------------|--------|-------|--------------|
| Performance         Reconcision         Determinant         Determinant                                                                                                    | Propertie           Normation         0           Ore         0.4           Orgenie         Normation           Operation         0           Operation         0           Operation <t< th=""><th>Pectodian       0         Technolin       0         Technolin       0         Technolin       0         Search Data file       0         Search Data file       0         Sea</th><th>TSIS PEAK SEARCH</th><th>CALIBRATE NLSQ FIT ACTIV</th><th>VITY REPORTS DISPLAY</th><th>USER MANUAL</th><th></th><th></th><th></th><th></th></t<> | Pectodian       0         Technolin       0         Technolin       0         Technolin       0         Search Data file       0         Search Data file       0         Sea                                                                                                    | TSIS PEAK SEARCH | CALIBRATE NLSQ FIT ACTIV              | VITY REPORTS DISPLAY   | USER MANUAL   |                 |        |       |              |
| W         Weekee         Name Name Name Name Name Name Name Name                                                                                                    | New Control         Control           Control         New Control         Samb Control         P           Control         New Control         Samb Control         P           Control         New Control         Samb Control         P           Control         New Control         Samb Control         P           New Control         New Control         Samb Control         P           New Control         New Control         Samb Control         P           New Control         New Control         Samb Control         P           New Control         New Control         Samb Control         P           New Control         New Control         New Control         New Control         New Control           New Control         New Control         New Contro<                                                                                                    | Note         Note           Opper Control (Control (Cont) (Control (Control (Control (Con                                                           | Properties       |                                       |                        |               |                 |        |       |              |
| Date         NA           Image: Construction of the state of the state of th                           | Dore       TA         Oversetement File       Image: Control of the State Manage (2) + Anaget + Bas file       Image: Control bas file         Operative File       The CH TM AT 22.16.8201       22.06.9012.031         To bas file       Image: Ch TM AT 82.16.8201       22.06.9012.031         The State File       Image: Ch TM AT 82.16.8201       22.06.9012.031         The State File       Image: Ch TM AT 82.16.8201       22.06.9012.031         The State File       Image: Ch TM AT 82.16.8201       22.06.9012.031         The State File       Image: Ch TM AT 82.16.8201       22.06.9012.031         The State File       Image: Ch TM AT 82.16.8201       22.06.9012.031         The State File       Image: Ch TM AT 82.16.8201       22.06.9012.011         The State File       Image: Ch TM AT 82.16.8201       22.06.9012.011         The State File       Image: Ch TM AT 82.16.8201       22.06.9011.011         The State File       Image: Ch TM AT 82.16.8201       22.06.9011.011         The State File       Image: Ch TM AT 82.16.8201       22.06.9011.012         The State File       Image: Ch TM AT 82.16.8201       22.06.9011.012       The Boundeet         The State File       Image: Ch TM AT 82.16.8202       22.06.9011.02       The Boundeet         The State File       Image: Ch TM AT 82.1                                                                                                    | No           Opport         NA           Opport         Same Data Fig.           Opport         Same Data Fig.           Opport         Same Data Fig.           Opport         Same Data Fig.           Opport         Same Data Fig.           Opport         Same Data Fig.           Pacture         Not 102 21 06:002         24 06:002 102 00 100 000 0000000         103           Opport         C 107 07 08 21 08:002         24 06:002 102 00 100 000 0000000         103           Opport         C 107 07 08 21 08:002         24 06:002 102 00 100 000 00000000         103           Opport         C 107 07 08 21 08:002         24 06:002 102 00 000 00000000         103           Opport         C 107 07 08 21 08:002         24 06:002 1100 00 00000000         103           Opport         C 107 07 08 21 00:000000         24 06:002 1110 00 0000000         103           Opport         C 107 07 08 21 00:000000         24 06:002 1110 00 0000000         103           Opport         C 107 07 08 21 00:0000000         24 06:002 1110 00 0000000         103           Opport         C 107 07 08 21 00:000000         24 06:002 1110 00 0000000         103           Opport         C 107 07 08 20:00000         24 06:002 1110 00 000000000         103                                                                                                    | Resolution       | 0                                     |                        |               |                 |        |       |              |
| Construction         Construction         Construction<                                                                                                    | Consideration         Consideration         Consin Consideration         Consideration         C                                                                                                    | Copyright of the first is the first is                                 | Date             | NA                                    |                        |               |                 |        |       |              |
| 01          • • • • • • • • • • • • • • •                                                                                                    | m       ← → → · · · · · · · · · · · · · · · · ·                                                                                                    | 6 · · · · · · · · · · · · · · · · · · ·                                                                                                    | A OpenSpectr     | umFile                                |                        |               |                 | ×      |       |              |
| Organization         Non-Coder         Image: The Date multificity of the Date multificity of the Date multifity of the Date multific          | Cognete     Nome     Determinitie     Nome     Determinitie     Nome     Nome                                                                                                    | Opport         Northold         Date modified         State         State           Processity         C + 1174 AT 221 45.832         C + 028 421 133         Northolder State         5 - 18           Processity         C + 1174 AT 221 45.832         C + 028 421 133         Northolder State         5 - 18           Processity         C + 1174 AT 221 45.832         C + 028 421 133         Northolder State         5 - 18           Processity         C + 1174 AT 21 45.832         C + 028 421 133         Northolder State         5 - 18           Processity         C + 1174 AT 21 45.832         C + 028 421 133         Northolder State         5 - 18           Processity         C + 1174 AT 21 45.136.202         C + 028 421 134         Northolder State         5 - 18           Processity         C + 1174 AT 21 45.136.202         C + 028 421 134         Northolder State         5 - 18           Processity         C + 1174 AT 21 45.136.202         C + 028 21 1134         Northolder State         5 - 18           C + 1174 AT 21 45.136.202         C + 028 21 1134         Northolder State         5 - 18           C + 1174 AT 21 45.136.202         C + 028 21 1134         Northolder State         5 - 18           C + 1174 AT 145.136.202         C + 028 21 1134         Northolder State         5 - 18                                                                                                    | an t < -> ->     | ↑ ⇒ This PC → New Volume (D:)         | > Anuspect > Data file | ~             | C Search Data f | le ,0  |       |              |
| Mark         Mark         Date multified         Spr         Bark           Contract         Contract         State         State         State           Contract         Contract         State         State         State         State           Contract         Contract         Contract         State         State         State         State           Contract         Contract         Contract         Contract         State         State         State           Contract         Contract         Contract         Contract         State         State         State         State           Contract         Contract         Contract         Contract         State         State         State         State           Contract         Contract         Contract         State         State         Sta                                                                                                    | Norm         Date multiple         Type         Type         Type         Type           Preserve                                                                                                    | New         New         Operating         New         New         N                                                                                                    | Control to a     | Newfolder                             |                        |               |                 |        |       |              |
| 2         Laterative         Con1127 AT 172 210.00223         22.09.0021 1039         Note         5.00           3         Marcin         Con1127 AT 172 210.00223         22.09.0021 1039         Note Note         5.00           4         Marcin         Con1127 AT 172 210.00223         22.09.0021 1039         Note Note         5.00           6         Marcin         Con1127 AT 172 210.00223         22.09.0021 1039         Note Note         5.00           6         Marcin         Con1127 AT 172 210.00223         22.09.0021 1039         Note Note         5.00           9         Note         Con1127 AT 172 210.00223         22.09.0021 1039         Note Note         5.00           9         Note Note Note         Con1127 AT 172 210.0023         22.09.0021 104         Note Note         5.00           9         Note Note Note Note Note Note Note Note                                                                                                    | Production         Control ATT 22 106.0323         240 60 201 202         Mark           Production         Control ATT 22 106.0323         240 60 201 202         Mark         548           Production         Control ATT 22 106.0323         240 60 201 202         Mark         548           Production         Control ATT 22 106.0323         240 60 201 102         Mark         548           Production         Control ATT 22 106.0321         240 60 201 102         Mark         548           Production         Control ATT 22 106.0321         240 60 201 102         Mark         548           Control ATT 22 106.0321         240 60 201 102         Mark         548         548           Control ATT 22 106.0321         240 60 201 102         Mark         548         548           Control ATT 22 106.0321         240 60 201 102         Mark         548         548           Control ATT 22 106.0321         240 60 201 102         Mark         548         548           Control ATT 22 106.0321         240 60 201 102         Mark         548         548         548         548         548         548         548         548         548         548         548         548         548         548         548         548         548                                                                                                    | Image: Section of the section of the section of t                  | organise +       | Nema                                  | Date modified          | Time          | Size            |        |       |              |
| V         Image: Control Table 11 And 200         22-09-2021 Sale         Text Rescience         58           V         Image: Control Table 11 And 200         22-09-2021 Sale         Text Rescience         58           V         Image: Control Table 11 And 200         22-09-2021 Sale         Text Rescience         58           V         Image: Control Table 11 And 200         22-09-2021 Sale         Text Rescience         58           Image: Control Table 11 And 200         22-09-2021 Sale         Text Rescience         58           Image: Control Table 11 And 200         22-09-2021 Sale         Text Rescience         58           Image: Control Table 11 And 200         22-09-2021 Sale         Text Rescience         58           Image: Control Table 11 And 200         22-09-2021 Sale         Text Rescience         58           Image: Control Table 11 And 200         22-09-2021 Sale         Text Rescience         58           Image: Control Table 11 And 200         22-09-2021 Sale         Text Rescience         58           Image: Control Table 11 And 200         22-09-2021 Sale         Text Rescience         58           Image: Control Table 11 And 200         22-09-2021 Sale         Text Rescience         58           Image: Control Table 11 And 200         22-09-2021 Sale         Text Rescience         <                                                                                                    | • Accord       • Cal 107 All RA 20,0020       • Cal 102 all RA 20,0020       • Cal 102 all RA 20,0020       • Cal 102 all RA 20,0020         • Venes       • Cal 107 All RA 20,0020       • Cal 102 all RA 20,0020       • Cal 102 all RA 20,0020       • Cal 102 all RA 20,0020         • Venes       • Cal 107 All RA 20,0020       • Cal 102 all RA 20,0020       • Cal 102 all RA 20,0020       • Cal 102 all RA 20,0020         • Cal 107 All RA 20,0020       • Cal 102 all RA 20,0020       • Cal 102 all RA 20,0020       • Cal 102 all RA 20,0020       • Cal 102 all RA 20,0020         • Cal 107 All RA 20,0020       • Cal 102 all RA 20,0020       • Cal 102 all RA 20,0020       • Cal 102 all RA 20,0020       • Cal 102 all RA 20,0020         • Cal 107 All RA 20,0020       • Cal 102 all RA 20,0020       • Cal 102 all RA 20,0020       • Cal 102 all RA 20,0020       • Cal 102 all RA 20,0020         • There were       • Cal 102 All RA 20,0020       • Cal 102 all RA 20,0020       • Cal 102 all RA 20,0020       • Cal 102 all RA 20,0020       • Cal 102 all RA 20,0020         • There were       • Cal 102 All RA 20,0020       • Cal 102 all RA 20,0020       • Cal 102 all RA 20,0020       • Cal 102 all RA 20,0020       • Cal 102 all RA 20,0020       • Cal 102 all RA 20,0020       • Cal 102 all RA 20,0020       • Cal 102 all RA 20,0020       • Cal 102 all RA 20,0020       • Cal 102 all RA 20,0020       • Cal 102 all RA 20,0020       • Cal 102 all RA 20,0020                                                                                                    | • Andrafi         • Control And 100,000         2200,0000 1311         Bet Obscurement         3.00           • Marcel         • Control And 100,000         2200,0000 1311         Bet Obscurement         3.00           • Marcel         • Control And 100,000         200,0000 1311         Bet Obscurement         3.00           • Guide Andrafia         • Control Andrafia,000         200,0000 1311         Bet Obscurement         3.00           • Guide Andrafia         • Control Andrafia,000         200,0000 1311         Bet Obscurement         3.00           • Guide Andrafia         • Control Andrafia,000         200,0000 1311         Bet Obscurement         5.00           • Guide Andrafia,000         • Control Andrafia,000         200,0000 1311         Bet Obscurement         5.00           • Option         • Control Andrafia,000         200,0000 1311         Bet Obscurement         5.00           • Option         • Control Andrafia,000         200,0000 1311         Bet Obscurement         5.00           • Discover         • Control Andrafia,0000         200,0000 1311         Bet Obscurement         5.00           • Discover         • Control Andrafia,0000         200,0000 1311         Bet Obscurement         5.00           • Discover         • Control Andrafia,00000         200,00000 1110 <t< td=""><td>e Docum</td><td>mis #</td><td>22.05.2522 13.20</td><td>Test Document</td><td>5.70</td><td></td><td></td><td></td></t<>                                                                                                    | e Docum          | mis #                                 | 22.05.2522 13.20       | Test Document | 5.70            |        |       |              |
| V         Formation         6-1172 AT B221 DARRED         22-09-2021 Tall         Tot Boolument         100           V         Control AT B221 DARRED         22-09-2021 Tall         Tot Boolument         100           Control AT B221 DARRED         22-09-2021 Tall         Tot Boolument         100           Control AT B221 DARRED         22-09-2021 Tall         Tot Boolument         100           Control AT B221 DARRED         22-09-2021 Tall         Tot Boolument         100           Control AT B221 DARRED         22-09-2021 Tall         Tot Boolument         100           Control AT B221 DARRED         22-09-2021 Tall         Tot Boolument         100           Control AT B21 DARRED         22-09-2021 Tall         Tot Boolument         100           Control AT B21 DARRED         22-09-2021 Tall         Tot Boolument         100           Control AT B21 DARRED         22-09-2021 Tall         Tot Boolument         100           Control AT B21 DARRED         22-09-2021 Tall         Tot Boolument         100           Control AT B21 DARRED         22-09-2021 Tall         Tot Boolument         100           Control AT B21 DARRED         22-09-2021 Tall         Tot Boolument         100           Control AT B21 DARRED         22-09-2021 Tall         Tot Boolument                                                                                                    | • Multic         20 + 002 1121         Note (http://www.science/international/international/internatinternational/international/international/international/i                                                            | More         Control         Control <thcontrol< th=""> <thcontrol< th=""> <thcont< td=""><td>Picture</td><td></td><td>22.05.2022 12.22</td><td>Text Document</td><td>5 100</td><td></td><td></td><td></td></thcont<></thcontrol<></thcontrol<>                                                                                                    | Picture          |                                       | 22.05.2022 12.22       | Text Document | 5 100           |        |       |              |
| W         A wreak         6-112 Art 15A 21A2AD2         22-06-2021 10-01         Text Document         3-0           W         B work Days Frie         6-112 Art 15A 21A2AD2         22-06-2021 10-01         Text Document         3-0           Graduation Frie         6-112 Art 15A 21A2AD2         22-06-2021 10-01         Text Document         3-0           Graduation Frie         6-112 Art 15A 21A2AD2         22-06-2021 10-01         Text Document         3-0           Graduation Frie         6-112 Art 15A 21A2AD2         22-06-2021 10-01         Text Document         3-0           Graduation Frie         6-112 Art 15A 21A2AD2         22-06-2021 10-01         Text Document         3-0           Text Text Text Text Text Text Text Text                                                                                                    | Image: Second Second                                           | Montania         Control And Lata Lata Lata         22-06-2023 12:01         Nat Document         5-09           Social Control And Lata         Control And Lata Lata         22-06-2023 11:01         Nat Document         5-09           Social Control And Lata         Control And Lata         22-06-2023 11:01         Nat Document         5-09           Social Control And Lata         Control And Lata         22-06-2023 11:01         Nat Document         5-09           Social Control And Lata         Control And Lata         22-06-2023 11:01         Nat Document         5-09           Social Control And Lata         Control And Lata         22-06-2023 11:01         Nat Document         5-09           Social Control And Lata         Control And Lata         22-06-2023 11:02         Nat Document         5-09           Social Control And Lata         Control And Lata         22-06-2023 11:03         Nat Document         5-09           Social Control And Lata         Control And Lata         22-06-2023 11:03         Nat Document         5-09           Social Control And Lata         Control And Lata         22-06-2023 11:03         Nat Document         5-09           Nationa         Control And Lata         22-06-2023 11:03         Nat Document         5-09         Vocial           Nate         Control                                                                                                    | eg Music         | Cs-137 AI T6.0 21.06.2023             | 22-05-2023 12:11       | Text Document | 5 KB            |        |       |              |
| 2         Los Are<br>Exactor<br>Exactor                                                                                                    | • Do An Ma         • Con 127 A Ha 2 1 0.0.2023         20 06 2021 11.01         Bac Bourner         1 88           • So Do An Ma         • 137 A Ha 2 1.0.0.2023         20 06 2021 11.01         Bac Bourner         1 88           • So Do An Ma         • 137 A Ha 2 1.0.0.2023         2.0 06 2021 11.01         Bac Bourner         1 88           • So Do An Ma         • 137 A Ha 2 1.0.0.2023         2.0 06 2021 11.22         Bac Bourner         1 88           • The Andrea         • 137 A Ha 2.0.0.0.2023         2.0 06 2021 11.22         Bac Bourner         1 88           • Brance         • 137 A Ha 2.0.0.0.2023         2.0 06 2021 11.22         Bac Bourner         1 88           • Brance         • 137 A Ha 2.0.0.0.2023         2.0 06 2021 11.22         Bac Bourner         1 88           • Brance         • 137 A Ha 2.0.0.0.2023         2.0 06 2021 11.22         Bac Bourner         1 88           • Brance         • 137 A Ha 2.0.0.0.2023         2.0 06 2021 11.22         Bac Bourner         1 88           • Brance         • 137 A Ha 2.0.0.0.2023         2.0 06 2021 11.22         Bac Bourner         1 88           • Brance         • 137 A Ha 2.0.0.0.2023         2.0 06 2021 11.22         Bac Bourner         1 88           • Brance         • 137 A Ha 2.0.0.0.0.203         V         V         V<                                                                                                    | Solution         Control Article 21:06:2023         22:06:2023 11:31         Bart Document         5:83           Solution         Control Article 21:06:2023         22:06:2023 11:31         Bart Document         5:83           Solution         Control Article 21:06:2023         22:06:2023 11:31         Bart Document         5:83           Solution         Control Article 21:06:2023         22:06:2023 11:31         Bart Document         5:83           Solution         Control Article 20:06:2023 11:32         Bart Document         5:83           Control Article 20:06:2023 11:32         Bart Document         5:83           Control Article 20:06:2023 11:32         Bart Document         5:83           Control Article 20:06:2023 11:32         Bart Document         5:83           Control Article 20:06:2023 11:32         Bart Document         5:83           Control Article 20:06:2023 11:32         Bart Document         5:83           Control Article 20:06:2023 11:32         Bart Document         5:83           Control Article 20:06:2023 11:32         Bart Document         5:83           Determine         Control Article 20:06:2023 11:02         Bart Document         5:83           Determine         Control Article 20:06:2023 11:02         Bart Document         5:83           Determine                                                                                                    | Videos           | Co-137 ALTS A 21 06 2023              | 22,05,2023 12:01       | Text Document | 5 83            |        |       |              |
| Y         Image: Section Section Secti | V         Section 100 km 11         C + 117 A 118 2.1 (AA323)         22.06 2023 11.42         Tate Document         1.88           Spector Fiel         C + 117 A 118 2.1 (AA323)         22.06 2023 11.42         Tate Document         1.98           Spector Fiel         C + 117 A 118 2.1 (AA323)         22.06 2023 11.12         Tate Document         1.98           Spector Fiel         C + 117 A 118 2.1 (AA323)         22.06 2023 11.12         Tate Document         1.98           Spector Fiel         C + 117 A 118 2.1 (AA323)         22.06 2023 11.12         Tate Document         3.98           Spector Fiel         C + 117 A 118 2.1 (AA323)         22.06 2023 11.02         Tate Document         3.98           Fiel memore         C + 117 A 118 2.1 (AA323)         22.06 2023 11.02         Tate Document         3.98           Fiel memore         C + 117 A 118 2.1 (AA323)         22.06 2023 11.02         Tate Document         3.98           Fiel memore         C + 117 A 118 4.2 (A3232)         22.06 2023 11.01         Tate Document         3.98           Fiel memore         C + 117 A 118 4.2 (A3232)         22.06 2023 11.01         Tate Document         3.98           Fiel memore         C + 117 A 118 4.2 (A3232)         22.06 2023 11.01         Tate Document         3.98           Opem         C ancel                                                                                                    | Columb De Fri         Columb De Fri         State Decomment         5.00           Signers Fri         Columb De Fri         Fri         State Decomment         5.00           Signers Fri         Columb De Fri         Fri         State Decomment         5.00           Signers Fri         Columb De Fri         State Decomment         5.00           Columb De Fri         Columb De Fri         State Decomment         5.00           Columb De Fri         Columb De Fri         State Decomment         5.00           Columb De Fri         Columb De Fri         State Decomment         5.00           Columb De Fri         Columb De Fri         State Decomment         5.00           Columb De Fri         Columb De Fri         State Decomment         5.00           Columb De Fri         Columb De Fri         State Decomment         5.00           Columb De Fri         Columb De Fri         State Decomment         5.00           Columb De Fri         Columb De Fri         State Decomment         5.00           Columb De Fri         Columb De Fri         State Decomment         5.00           Columb De Fri         Columb De Fri         State Decomment         5.00           Columb De Fri         Columb De Fri         State Decomment                                                                                                    | Data N           | Ci-137 AI T48 21,06 2023              | 22-06-2023 11:51       | Text Document | 5 KB            |        |       |              |
| *         •         •         •         •         •         •         •         •         •         •         •         •         •         •         •         •         •         •         •         •         •         •         •         •         •         •         •         •         •         •         •         •         •         •         •         •         •         •         •         •         •         •         •         •         •         •         •         •         •         •         •         •         •         •         •         •         •         •         •         •         •         •         •         •         •         •         •         •         •         •         •         •         •         •         •         •         •         •         •         •         •         •         •         •         •         •         •         •         •         •         •         •         •         •         •         •         •         •         •         •         •         •         •         •         •         •                                                                                                    | • Condent Visit Ni         • C+177 AT 18 21 (6.2023)         22 de 2021 11.31         Table Discoment         5 88           • The Nice         • C+177 AT 18 21 (6.2023)         22 de 2021 11.21         Table Discoment         5 88           • The Nice         • C+177 AT 18 21 (6.2023)         22 de 2021 11.21         Table Discoment         5 88           • The Nice         • C+177 AT 18 21 (6.2023)         22 de 2021 11.21         Table Discoment         5 88           • The Nice         • C+177 AT 18 21 (6.2023)         22 de 2021 11.21         Table Discoment         5 88           • The Nice         • C+177 AT 18 21 (6.2023)         22 de 2021 11.21         Table Discoment         5 88           • The Nice         • C+177 AT 18 21 (6.2023)         22 de 2021 11.21         Table Discoment         5 88           • The Nice         • C+177 AT 18 21 (6.2023)         22 de 2021 11.21         Table Discoment         5 88           • The Nice         • C+177 AT 18 21 (6.2023)         22 de 2021 11.21         Table Discoment         5 88           • Other Nice         • Other Nice         • Other Nice         • Other Nice         • Other Nice                                                                                                    | • optime for         • C+17 Af 11 A 21 (A 2023)         22 06 2023 1131         Text Decoment         3 88           • The for         • C+17 Af 11 A 21 (A 2023)         22 06 2023 1132         Text Decoment         3 88           • The for         • C+17 Af 11 A 21 (A 2023)         22 06 2023 1132         Text Decoment         3 88           • The for         • C+17 Af 11 A 21 (A 2023)         22 06 2023 1132         Text Decoment         3 88           • The form         • C+17 Af 11 A 21 (A 2023)         22 06 2023 1132         Text Decoment         3 88           • The form         • C+17 Af 11 A 21 (A 2023)         22 06 2023 1132         Text Decoment         3 88           • The form         • C+17 Af 11 A 21 (A 2023)         22 06 2023 1141         Text Decoment         3 88                                                                                                    | V Satu Da        | Cs-137 AI T42 21.06.2023              | 22-06-2023 11:42       | Text Document | 5 K/B           |        |       |              |
| Image: Species Me         Co-117 At TA 21 (MA 2020)         22-09-2021 Th 22         Text Document         3-00           Image: Document         S-00         Co-117 At TA 21 (MA 2020)         22-09-2021 Th 22         Text Document         3-00           Image: Document         S-00         Text Document         3-00         S-00         S-00           Image: Document         S-00         Text Document         3-00         S-00         S-00           Image: Document         S-00         Text Document         3-00         S-00         S-00           Image: Document         S-00         Text Document         3-00         S-00         S-00         S-00           Image: Document         S-00         Text Document         3-00         S-00         S-00         S-00         S-00           Image: Document         S-00         Text Document         3-00         S-00         S-00                                                                                                    | • Spectar / Fe         • C+177 / 13.0 21.06.2023         22-06-2021 11.22         Table Document         3.18           • • The APC         • C+177 / 13.0 21.06.2023         22-06-2021 11.22         Table Document         3.18           • • The APC         • C+177 / 13.0 21.06.2023         22-06-2021 11.21         Table Document         3.98           • • The APC         • C+177 / 13.0 21.06.2023         22-06-2021 11.01         Table Document         3.98           • • The Participant Document         0.197         //// 13.0 21.06.2023         22-06-2021 11.01         Table Document         3.98           • • The Participant Document         0.197         /// 13.0 21.06.2023         22-06-2021 11.01         Table Document         3.98           • • Diffield Table         • • • • • • • • • • • • • • • • • • •                                                                                                    | Image: Solution 1 and Solution 2 and Solution 2 and Soluti                        | Goutan           | Cs-137 AI T3.6 21.06.2023             | 22-05-2023 11:31       | Text Document | 5 KB            |        |       |              |
| Imperie         Co-137 All TALATIONARIZ         22-09-2023 T1:01         Text Document         5.00           3         Market         Co-137 All TALATIONARIZ         22-09-2023 T1:01         Text Document         5.00           File rever         Co-137 All TALATIONARIZ         22-09-2023 T1:01         Text Document         5.00           File rever         Co-137 All TALATIONARIZ         22-09-2023 T1:01         Text Document         5.00           Open         Cancel         Open         Cancel         5.00                                                                                                    | > There         C - 117 A TE 21 A LA22D         22 04 202 TE 11 M         There becomes         1 M           > Set Network         C - 117 A TE 21 A LA22D         22 04 202 TE 11 M         There becomes         1 M           > File range         C - 117 A TE 21 A LA22D         22 04 202 TE 11 M         There becomes         1 M           File range         C - 117 A TE 21 A LA22D         22 04 202 TE 11 M         There becomes         1 M           File range         C - 117 A TE 21 A LA22D         C - 117 A TE 21 A LA22D         V         Open         C - 017 A TE 21 A LA22D                                                                                                    |                                                                                                    | Spectra          | File Cs-137 AI T3.0 21.06.2023        | 22-06-2023 11/22       | Text Document | 5 KB            |        |       |              |
| >         The PC         C+137 A115 (156.202)         22-08-2021 11:61         Text Document         3.00           >         Site National         Fair series         C_+137 A116 (21.05.202)                                                                                                    | >         The APC         C = 117 AF T1 B 21 AB2AB2         22-06-2021 11:01         Text Document         3 48           >         See Nervore         C = 117 AF TE 62 10 A2023         V         Text Text Part Part Part Part Part Part Part Par                                                                                                    | Image: Constraint State         Constraint State         143           Image: Constraint State         Constraint State         V           Reference         Constraint State         V           Open         Constraint         Constraint                                                                                                    | _                | C5-137 AI T2.4 21.06.2023             | 22-08-2023 11:12       | Text Document | 5 K08           |        |       |              |
| Similarities         Filerance         C-917 Al 156 21 (do 2023         U         Toorline("A.0)         U           Open         Cancel         U         Denote         Denote                                                                                                    | Blacked     Filemanne Con127 Al Tits 21 00 2033     Deprem     Cancel                                                                                                    | Bit Reterrork         File Reame         Cu-117 AI TKS 21 (IGL2023)         V         TestRilling" Artig         V           File Reame         Cu-117 AI TKS 21 (IGL2023)         V         TestRilling" Artig         V                                                                                                    | > 🛄 This PC      | Cs-137 AI TL8 21.06.2023              | 22-06-2023 11:01       | Text Document | 5 K08           |        |       |              |
| Open Cancel                                                                                                    | recome (Loss) a los colucios                                                                                                    | Commenter (accumentation and accumentation accumentation a | > 3 Networ       | File server 10, 427 ALTS C 24 OF 2022 |                        |               | Trafficial      |        |       |              |
| upen Cancel                                                                                                    | upon upon upon upon upon upon upon upon                                                                                                    |                                                                                                    |                  | File name CS-157 AT 10.0 21.00.2025   |                        |               | · Petries, at   |        |       |              |
|                                                                                                    |                                                                                                    |                                                                                                    |                  |                                       |                        |               | Open            | Cancel |       |              |
|                                                                                                    |                                                                                                    |                                                                                                    |                  |                                       |                        |               |                 |        |       |              |
|                                                                                                    |                                                                                                    |                                                                                                    |                  |                                       |                        |               |                 |        |       |              |
|                                                                                                    |                                                                                                    |                                                                                                    |                  |                                       |                        |               |                 |        |       |              |
|                                                                                                    |                                                                                                    |                                                                                                    |                  |                                       |                        |               |                 |        |       |              |
|                                                                                                    |                                                                                                    |                                                                                                    |                  |                                       |                        |               |                 |        |       |              |
|                                                                                                    |                                                                                                    |                                                                                                    |                  |                                       |                        |               |                 |        |       |              |
|                                                                                                    |                                                                                                    |                                                                                                    |                  |                                       |                        |               |                 |        |       |              |
|                                                                                                    |                                                                                                    |                                                                                                    |                  |                                       |                        |               |                 |        |       |              |
|                                                                                                    |                                                                                                    |                                                                                                    |                  |                                       |                        |               |                 |        |       |              |

6. Load the appropriate calibration from file menu.

| Anuspect - Cs-137 D4                                        | 2m 16.06.2023.btt (0ff) Cs-137.22.05.23.btt (0n)                                                                                                    | 28-06-2023 15:16:19 |  |
|-------------------------------------------------------------|----------------------------------------------------------------------------------------------------|---------------------|--|
| Calibration Calibration Calibration Calibration Calibration | rav saviar Oklainati kusijili activiti narokas bakvar balir tokular.<br>Propertis<br>Resolution 1024<br>Date 16-06-2023 1457-85                                                                                                    |                     |  |
| Shape Calibration                                           | A Save Calibration ×                                                                                                    |                     |  |
| Efficiency Calibration                                      | E ← → ∨ ↑ 🚬 > This PC > New Volume (Di) > Anuspect > Data file v C Search Data file p                                                                                                    |                     |  |
| Hardware Setup                                              | Organine - New folder 🗮 - 📀                                                                                                    |                     |  |
| Gamma Abundance                                             | Reference Pictures / Nome Date modified Type Size                                                                                                    |                     |  |
| Close                                                       | 🚯 Music 🍺 🗋 Shape Calibration file.cal 28-06-2023 14:49 CAL File 2.108                                                                                                    |                     |  |
| 1                                                           | 📓 Videos 👒                                                                                                    |                     |  |
|                                                             | Data file                                                                                                    |                     |  |
| ecent                                                       | Satu Data File                                                                                                    |                     |  |
| dit Analysis Library                                        | Goutem Data Fil                                                                                                    |                     |  |
|                                                             | Special rise                                                                                                    |                     |  |
| Exit                                                        | > This PC                                                                                                    |                     |  |
|                                                             |                                                                                                    |                     |  |
|                                                             | File name   thrps:Calibration file.cal //                                                                                                    |                     |  |
|                                                             | The other control of the statement of the statement of th |                     |  |
|                                                             | A Hide Folders Save Cancel                                                                                                    |                     |  |
|                                                             |                                                                                                    |                     |  |
|                                                             |                                                                                                    |                     |  |
|                                                             |                                                                                                    |                     |  |
|                                                             |                                                                                                    |                     |  |
|                                                             |                                                                                                    |                     |  |
|                                                             |                                                                                                    |                     |  |
|                                                             |                                                                                                    |                     |  |
|                                                             |                                                                                                    |                     |  |
|                                                             |                                                                                                    |                     |  |
|                                                             |                                                                                                    |                     |  |
|                                                             |                                                                                                    |                     |  |

- 7. Search the peaks by selecting "USE FW Calibration",
- 8. Fit the spectrum in NLSQ fit (model fit)

9. Enter sample volume and unit in activity menu, source selected sub menu.

Sample volume: It is defined as the portion/percentage of the volume using for the calculation activity w.r.t standard volume used at the time of calibration.

Ex. 5ml of std. Source are used for calibration and we to find out the activity of 1 ml unknown sample activity.

Then sample volume should be entered = sample vol./std. Volume

i.e =1/5=0.2

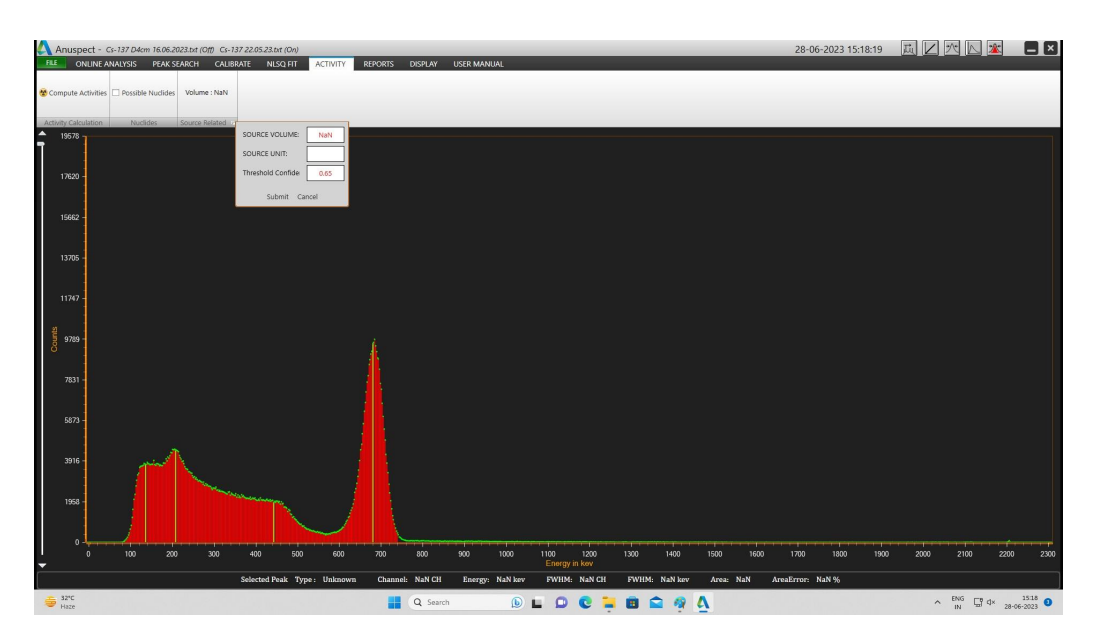

10. Click on compute activities.

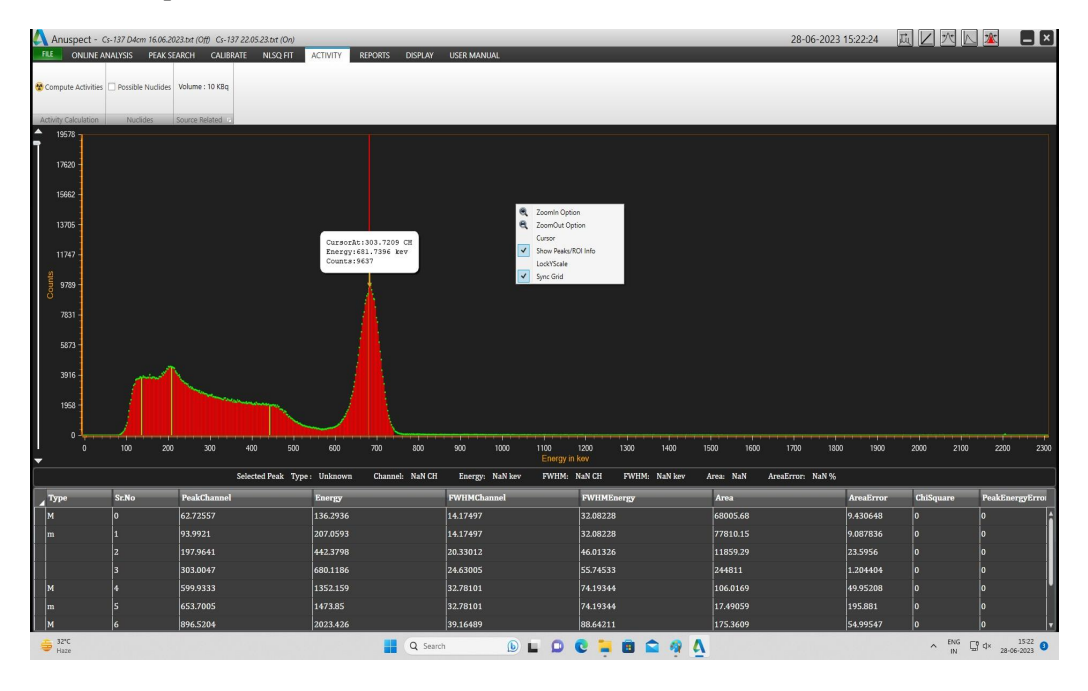

11. Right click on spectrum, select "**ROI/Show peak info** " and we can see the activities of the sample .

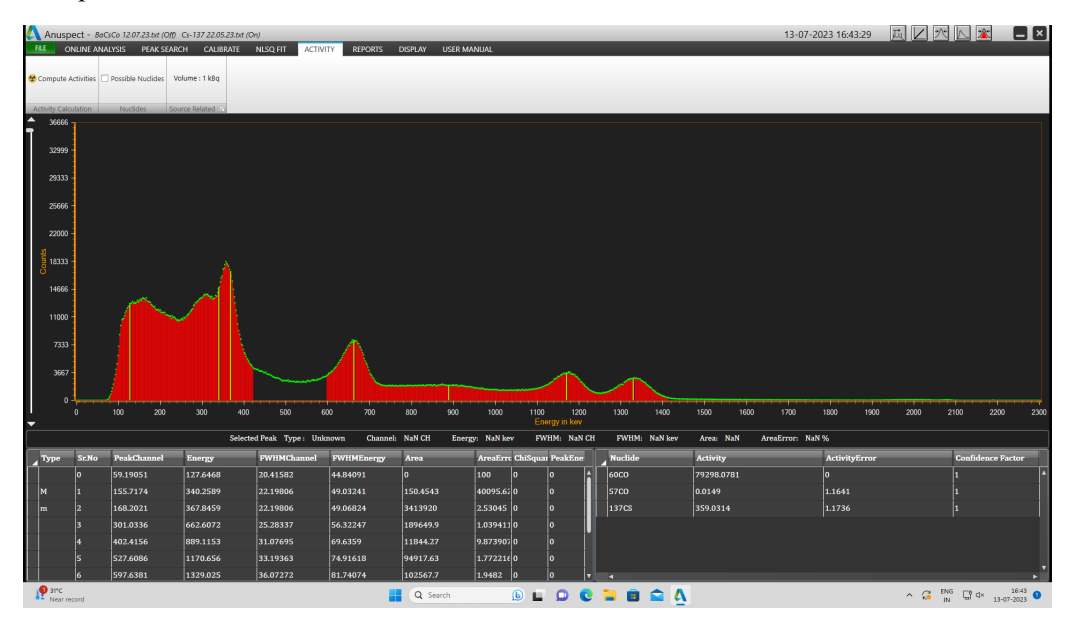

# **EXPERIMENT - 5**

# MASS ABSORPTION COEFFICIENT

#### **PROCEDURE:**

- 1. Make system interconnections and default settings.
- 2. set HV to 750 volts
- 3. Adjust the amplifier gain such that the photopeak of 662 Kev gammas will appear at approximately channel 300.
- 4. Set a live time of 250 See.
- 5. Insert the first piece of lead absorber (1.5 nun thick) between source and detector. Acquire the spectrum.
- 6. Repeat with additional pieces of lead absorber in increments of 1.5 mm until the gross area under the 662 keV photopeak falls upto 2000. Acquire spectrum for each thickness of lead absorber.
- 7. Obtain the background spectrum for the set live time of 250 Sec.
- 8. Take ROI reports pertaining to 662 keV peak of Cs- 137, for the respective absorber thicknesses.
- 9. From the ROI reports, obtain the gross counts pertaining to 662 keV peak, against each absorber thickness.
- 10. Obtain the gross background counts from the ROI report pertaining to background.
- 11. Calculate the net counts for each absorber thickness. (net counts = gross counts background counts).
- 12. Tabulate the data as shown in the following Table -7.

#### DATA :

#### Table-7 (FOR COPPER)

#### **Background counts for 250 sec = 3080**

| Data for Mass Absorption Coefficient of Copper |            |  |  |  |  |  |
|------------------------------------------------|------------|--|--|--|--|--|
| Thickness (mm)                                 | Net counts |  |  |  |  |  |
| 0                                              | 34220      |  |  |  |  |  |
| 2.12                                           | 30940      |  |  |  |  |  |
| 4.24                                           | 25669      |  |  |  |  |  |
| 6.38                                           | 24139      |  |  |  |  |  |
| 8.48                                           | 20165      |  |  |  |  |  |
| 10.6                                           | 18506      |  |  |  |  |  |
| 12.72                                          | 15256      |  |  |  |  |  |
| 14.84                                          | 14354      |  |  |  |  |  |
| 16.96                                          | 11847      |  |  |  |  |  |
| 19.08                                          | 10330      |  |  |  |  |  |
| 21.2                                           | 9580       |  |  |  |  |  |

#### **EXERCISE A : (FOR COPPER)**

- Plot the Net Counts versus Absorber thickness in 'mm' as shown in Fig. 22 and determine the Half Value Thickness or Half Value Layer (HVL) in terms of thickness (mm) from the Curve.
- The Half Value Layer (HVL) is also expressed in terms of Density thickness (gm/cm).

Density thickness is the product of density in gm/cm times the thickness in cm.

• Determine the HVL in gm/cm and calculate the Mass Absorber Coefficient m from Eq. 10. How does your value compare with the accepted value of 0.105 cm/gm

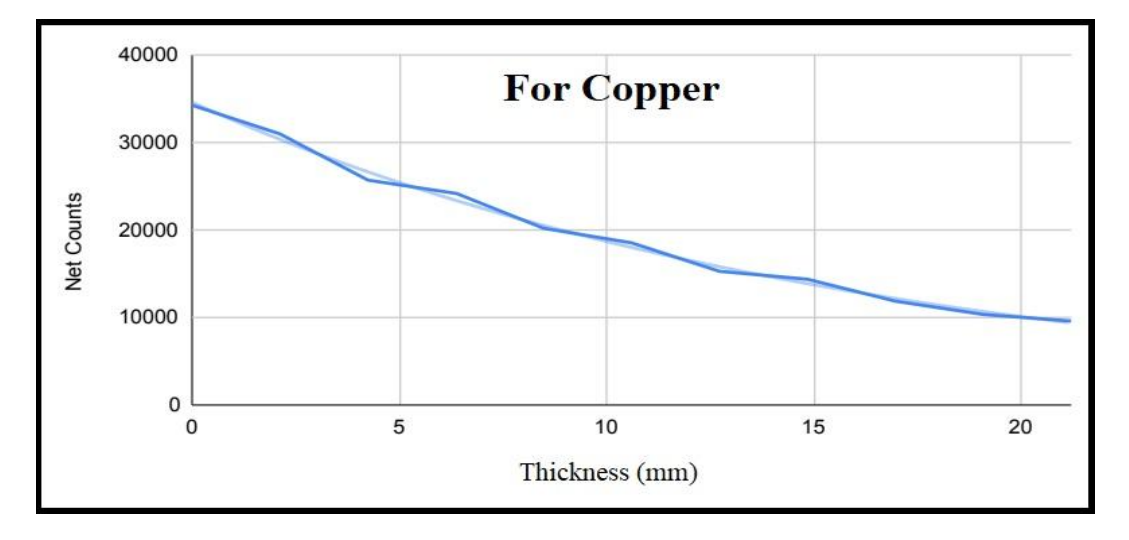

Fig. 22 Graph showing variation of counts with Copper absorber thickness

#### **Computation & Result :**

The observed value of HVL from the graph is 6mm or 0.6 cm.

Density Thickness =  $1.14 \times 8.96 = 10.214 \text{ gm/cm}^2$ . (Density of copper =  $8.96 \text{ gm/cm}^3$ ).

Hence mass absorption coefficient

m = 0.693 / HVL

=0.693 / 10.214

 $=0.07 cm^{2}/gm$ 

The calculated value of Mass absorption coefficient for copper is  $0.07 \text{ cm}^2/\text{gm}$ .

#### **EXERCISE B: (FOR ALUMINIUM)**

#### Procedure :

- The experiment is repeated with steel absorbers in the same manner as was done with lead absorbers, except that the Cs-137 source is kept at a distance of 8 cm from the face of the detector.
- 2. In this experiment, the steel absorbers are incremented in the steps of 4 mm till a maximum thickness of 60 mm is reached.
- 3. Thickness Vs net counts are tabulated the following Table-8

#### DATA :

#### Table-8 (FOR ALUMINIUM)

| Data for Mass Absorption Coefficient of Aluminium |            |  |  |  |  |  |
|---------------------------------------------------|------------|--|--|--|--|--|
| Thickness (mm)                                    | Net counts |  |  |  |  |  |
| 0                                                 | 34967      |  |  |  |  |  |
| 0.6                                               | 31813      |  |  |  |  |  |
| 1.2                                               | 27603      |  |  |  |  |  |
| 3.6                                               | 16128      |  |  |  |  |  |
| 4.2                                               | 14789      |  |  |  |  |  |
| 4.8                                               | 12749      |  |  |  |  |  |
| 5.4                                               | 11775      |  |  |  |  |  |
| 6                                                 | 10425      |  |  |  |  |  |
| 6.6                                               | 8671       |  |  |  |  |  |
| 7.2                                               | 8556       |  |  |  |  |  |

#### **Background counts for 250 sec = 3080**

- Plot the Net Counts versus Absorber thickness in 'mm' as shown in Fig. 23 and determine theHalf Value Thickness or Half Value Layer (HVL) in terms of thickness (mm) from the Curve.
- The Half Value Layer (HVL) is also expressed in terms of Density thickness (gm/cm2). Density thickness is the product of density in gm/cm times the thickness in cm.
- Determine the HVL in gm/cm and calculate the Mass Absorber Coefficient m from Eq. 10.

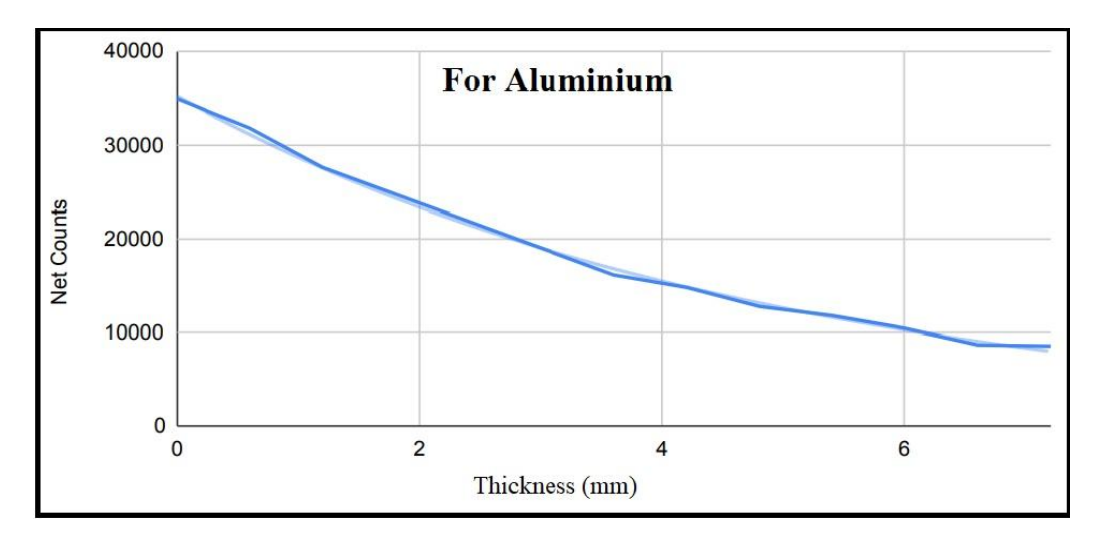

Fig.23 Graph showing the variation of counts with Aluminium absorber thickness

## **Computation & Result :**

The observed value of HVL from the graph is 14 mm or 1.4 cm. Density Thickness =  $3.4 \times 2.7 = 9.1 \text{ gm/cm}^2$ . (Density of Aluminium =  $2.7 \text{ gm/cm}^3$ ). Hence mass absorption coefficient

m = 0.693 / WL= 0.693 / 9.1 = 0.08 cm<sup>2</sup>/gm

The calculated value of Mass absorption coefficient for aluminium is 0.08 cm<sup>2</sup>/gm.